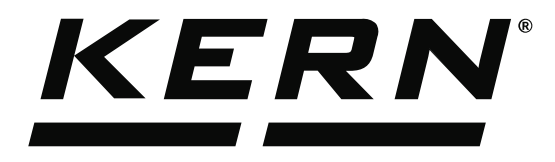

KERN & Sohn GmbHZiegelei 1Tel: +49D-72336 BalingenFax: +49E-Mail: info@kern-sohn.comInternet:

Tel: +49-[0]7433-9933-0 Fax: +49-[0]7433-9933-149 Internet: www.kern-sohn.com

# Operating Instructions KERN EasyTouch

# Easy Touch Density User manual

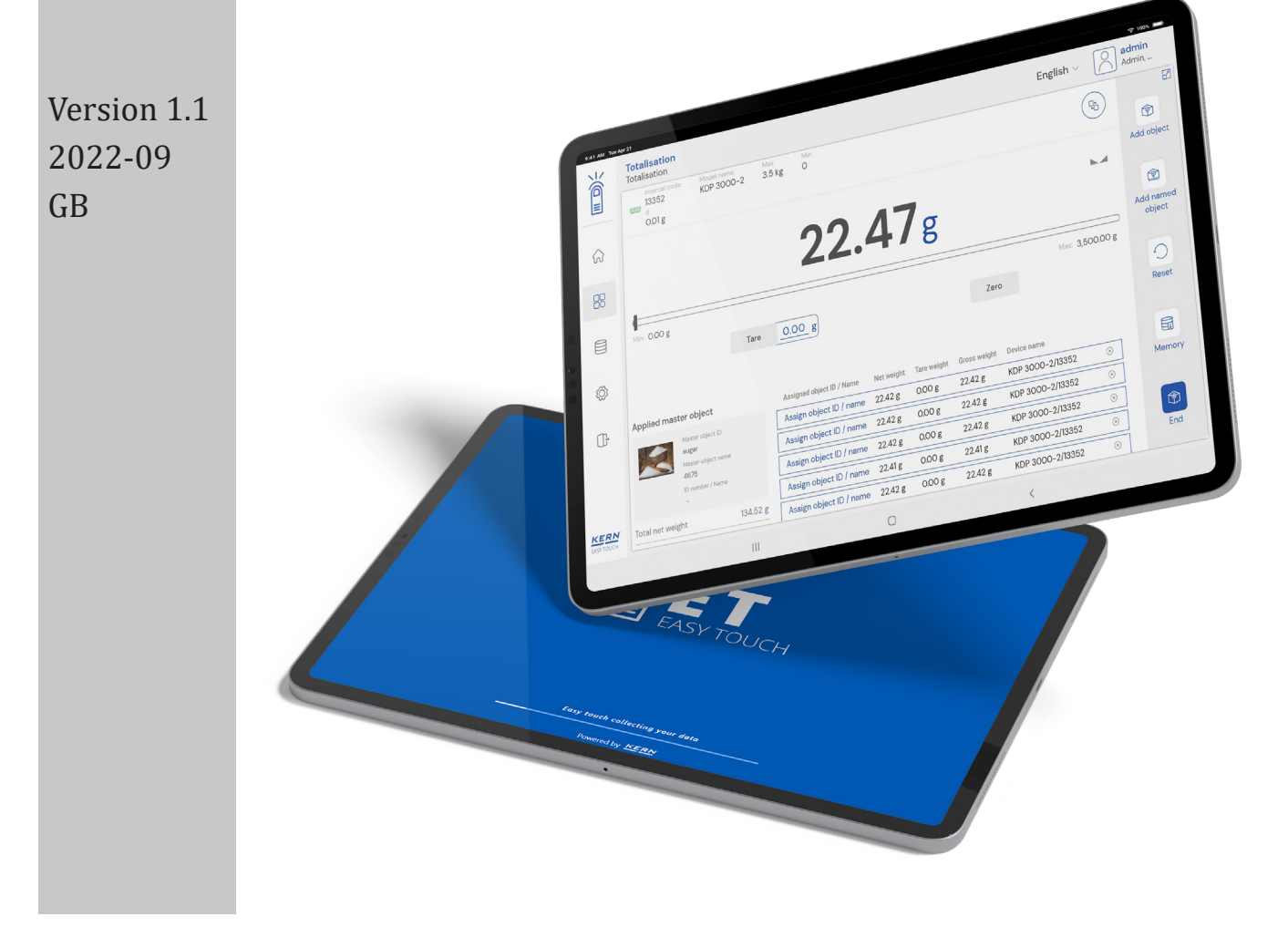

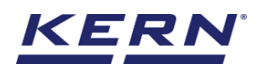

## **Contents**

| 1.0 Introduction to density                          | 3 |
|------------------------------------------------------|---|
| 2.0 Functional features                              | 3 |
| 3.0 Determine the density of solid matter            | 3 |
| 3.1 Defining the reference liquid                    | 3 |
| 3.2 Add reference liquid to master memory:           | 3 |
| 3.2.1 Adding the reference liquid in master memory   | 3 |
| 3.3 Utilizing the added reference liquid from memory | 4 |
| 3.4 Master memory                                    | 4 |
| 3.5 Finding the density                              | 5 |
| 3.6 Result data                                      | 5 |
| 4.0 Determine the density of liquid matter           | 6 |
| 4.1 Defining the sinker object                       | 6 |
| 4.2 Add sinker object to master memory               | 6 |
| 4.2.1 Adding the sinker object in memory             | 7 |
| 4.3 Utilizing the added sinker object from memory    | 7 |
| 4.4 Master memory                                    | 7 |
| 4.5 Finding the density                              | 8 |
| 4.6 Result data                                      | 8 |
| 5.0 Dynamic data                                     | 9 |

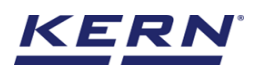

### **1.0 Introduction to density**

The density function allows the professional determination of the density of solid matter and liquids according to the gravimetric-Archimedean principle by weighing activities in air and in a reference liquid.

• Click on the function menu from the main menu.

| ₩<br>Interview<br>Interview | Database<br>Databases list                                                                                                    | English∨                                                                                                 | ( |
|-----------------------------|----------------------------------------------------------------------------------------------------|----------------------------------------------------------------------------------------------------|---|
| <br>☆                       | Batch & statistics<br>Statistical evaluation of weighing<br>process by splitting the product lot in<br>batches                                                                                                    | Count<br>Define a reference and detect the count<br>of objects Define a reference and detect the count   |   |
|                             | Along to find the weight difference of<br>objects and gives the summary on the<br>comparison.                                                                                                    | Formulation Mode different single components are added to a mixture Mode different single components are |   |
| ŵ<br>r                      | Allows to measure objects relatively to the weight of a reference object                                                                                                    | Quick dosing<br>Dosing function using target weight                                                      |   |
| Ur                          | Target-count         Tolerance           → Solution         Define a reference and detect the count objects and compare it with the target         Allows to measure objects relatively to the weight of a reference object | Totalisation<br>Sum of your measured objects                                                             |   |
|                             | Weighing<br>Standard weighing function                                                                                                    |                                                                                                    |   |
| EASYTOUCH                   |                                                                                                    |                                                                                                    |   |

- The function list screen will open. Click on the density function from the functions list.
- The main screen of the function appears,

|                        | Density<br>Home |                                |              |                                         | $English \lor$ | Albe<br>Admi | n –            | □ ×                 |
|------------------------|-----------------|--------------------------------|--------------|-----------------------------------------|----------------|--------------|----------------|---------------------|
|                        | Density         |                                |              |                                         |                |              |                |                     |
| $\widehat{\mathbf{G}}$ | 0               | Select the kind of density mea | surement     |                                         |                |              |                | Reference<br>liquid |
| 80                     |                 |                                |              | Choose the object from memory           |                |              |                |                     |
| 00                     |                 | Reference liquid               |              |                                         |                |              |                | Sinker<br>object    |
|                        |                 | Please enter liquid name       |              | Choose the reference liquid from memory |                |              |                |                     |
| ŝ                      |                 | Temperature *                  | Unit*        | Density (at g/cm³) *                    |                |              |                | Reset               |
| Ū,                     |                 |                                |              |                                         |                |              |                |                     |
|                        |                 | Add Reference liquid to m      | aster memory |                                         |                |              |                |                     |
|                        |                 |                                |              |                                         |                |              |                |                     |
|                        |                 |                                |              |                                         |                |              |                |                     |
|                        |                 |                                |              |                                         |                |              |                |                     |
| KERN<br>EASY TOUCH     |                 |                                |              |                                         |                | Back         | Save & proceed |                     |

### 2.0 Functional features

User can pick either of the options solid or liquid based on the object what is required to be

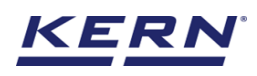

### find density.

|                    | Density<br>Home |                                               |               |                                         | English∨ | Albert Sauter<br>Admin |       |        |
|--------------------|-----------------|-----------------------------------------------|---------------|-----------------------------------------|----------|------------------------|-------|--------|
|                    | Density         | Select the kind of density me                 | asurement     |                                         |          |                        |       |        |
| W                  |                 | Solid O Liquid                                |               | Choose the object from memory           |          |                        |       | liquid |
|                    |                 | Reference liquid                              |               |                                         |          |                        |       | Sinker |
|                    |                 | Liquid name *<br>Please enter liquid name<br> |               | Choose the reference liquid from memory |          |                        |       | object |
| Ø                  |                 | Temperature *<br>21                           | Unit *<br>℃ ✓ | Density (at g/cm³) *<br>0.00            |          |                        |       | Reset  |
| (];                |                 | Add Reference liquid to r                     | master memory |                                         |          |                        |       |        |
|                    |                 |                                               |               |                                         |          |                        |       |        |
|                    |                 |                                               |               |                                         |          |                        |       |        |
|                    |                 |                                               |               |                                         |          |                        |       |        |
| KERN<br>EASY TOUCH |                 |                                               |               |                                         |          | Back Save & pr         | oceed |        |

### 3.0 Determine the density of solid matter

The start screen for density determination appears where you can define the type of object for which the density has to be determined.

### 3.1 Defining the reference liquid

- Click on the "solid" option in the screen to measure the density of solid.
- The below fields appear for the users allowing them to enter the new reference liquid details as such the "reference liquid name", temperature" and "density".

|                                        | Density<br>Home |                                           |               |                                   | English       | Albert Sauter | - 🗆 X            |
|----------------------------------------|-----------------|-------------------------------------------|---------------|-----------------------------------|---------------|---------------|------------------|
|                                        | Density         |                                           |               |                                   |               |               | 8                |
| $\hat{\mathbf{G}}$                     | R               | Select the kind of density m              | asurement     |                                   |               |               | (+)<br>Reference |
|                                        |                 | Solid Uiquit                              | 1             | Choose the object from            | n memory      |               | iiquia           |
|                                        |                 | Reference liquid                          |               |                                   |               |               | Sinker           |
|                                        |                 | Liquid name *<br>Please enter liquid name |               | Choose the reference liquid       | I from memory |               | object           |
| ۲Č1                                    |                 | Temperature *                             | Unit *        | Density (at g/cm <sup>3</sup> ) * |               |               | C                |
| ~~~~~~~~~~~~~~~~~~~~~~~~~~~~~~~~~~~~~~ |                 | 21                                        | °C \          | 0.00                              |               |               | Reset            |
| □}                                     |                 | Add Reference liquid to                   | master memory |                                   |               |               |                  |
|                                        |                 |                                           | ,             |                                   |               |               |                  |
|                                        |                 |                                           |               |                                   |               |               |                  |
|                                        |                 |                                           |               |                                   |               |               |                  |
|                                        |                 |                                           |               |                                   |               |               |                  |
| KERN<br>EASY TOUCH                     |                 |                                           |               |                                   |               | Back Save     | & proceed        |

• Now you can fill in the following details to create a new reference liquid.

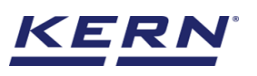

| ы<br>С             | Density<br>Home |                                |                |                                         | English∨ |      | Albert Sauter  | - a x               |
|--------------------|-----------------|--------------------------------|----------------|-----------------------------------------|----------|------|----------------|---------------------|
| <u>ا</u>           | Density         | Select the kind of density mea | asurement      | Choose the object from memory           |          |      |                | Reference<br>liquid |
|                    |                 | Reference liquid               |                |                                         |          |      |                | Sinker              |
|                    |                 | Liquid name *<br>Water         |                | Choose the reference liquid from memory |          |      |                | object              |
| ¢¢                 |                 | Temperature *<br>10            | Unit *<br>°C V | Density (at g/cm³) *<br>0.997           |          |      |                | Reset               |
| G                  |                 | Add Reference liquid to r      | naster memory  |                                         |          |      |                |                     |
|                    |                 |                                |                |                                         |          |      |                |                     |
|                    |                 |                                |                |                                         |          |      |                |                     |
| KERN<br>EASY TOUCH |                 |                                |                |                                         |          | Back | Save & proceed |                     |

### Reference liquid name

The user can enter a reference fluid name for the fluid in which the object has to be measured.

#### Temperature

User can define the temperature of the reference liquid. User can define various temperature to the single reference liquid.

#### Density

The user can define the density of the reference liquid. User might be able to define the density according to the temperature of reference liquid. User will have the provision to add multiple density aligning with temperatures to a single reference liquid.

### **3.2 Add reference liquid to master memory:**

This allows you to save the created reference liquid in master memory and it can be reused in the density function.

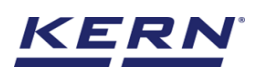

| )                      | Density<br>Home |                                                    |                          |        |                                         | English~ | Albert Sauter<br>Admin | -    |                     |
|------------------------|-----------------|----------------------------------------------------|--------------------------|--------|-----------------------------------------|----------|------------------------|------|---------------------|
|                        | Density         |                                                    |                          |        |                                         |          |                        |      |                     |
| $\widehat{\mathbf{A}}$ | Ð               | Select the kind of densi <ul> <li>Solid</li> </ul> | ty measurement<br>Liquid |        | Choose the object from memory           |          |                        |      | Reference<br>liquid |
|                        |                 | Reference liquid                                   |                          |        |                                         |          |                        |      | ۵                   |
|                        |                 | Liquid name *<br>Water                             |                          |        | Choose the reference liquid from memory |          |                        |      | Sinker<br>object    |
| ŝ                      |                 | Temperature *<br>10                                | Unit *<br>°C             | $\sim$ | Density (at g/cm³) *<br>0.997           |          |                        |      | Reset               |
| (];                    |                 | 🗹 Add Reference liqu                               | id to master memor       | у      |                                         |          |                        |      |                     |
|                        |                 |                                                    |                          |        |                                         |          |                        |      |                     |
|                        |                 |                                                    |                          |        |                                         |          |                        |      |                     |
| KERN<br>EASY TOUCH     |                 |                                                    |                          |        |                                         | Back     | Save & pro             | ceed |                     |

• If you enter all the mandatory fields, then "add reference liquid to master memory" will be enabled and upon selecting it, the data will be saved in the master memory and it can be reused any time in the density function.

| الأ                | Density<br>Density > Measurement of solid |                               | English∨                    | Albert Sauter<br>Admin |      |                |
|--------------------|-------------------------------------------|-------------------------------|-----------------------------|------------------------|------|----------------|
|                    |                                           |                               | - Search h                  | / kev                  |      | 8              |
| ନ                  | Reference liquid                          |                               | Active reference liquid V   |                        | Q    | (+)<br>Add new |
|                    | Master object name<br>Methanol            | Master object name<br>Ethanol | Master object name<br>Water |                        |      |                |
|                    |                                           |                               |                             |                        |      |                |
| Ø                  |                                           |                               |                             |                        |      |                |
| (];                |                                           |                               |                             |                        |      |                |
|                    |                                           |                               |                             |                        |      |                |
|                    |                                           |                               |                             |                        |      |                |
|                    |                                           |                               |                             |                        |      |                |
| KERN<br>EASY TOUCH |                                           |                               |                             |                        | Back |                |

### 3.2.1 Adding the reference liquid in master memory

• Choose the "reference liquid icon" will redirect to the screen where the user can add the various reference liquids used for finding the density of solid object.

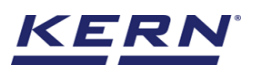

| ×          | Density Density > Measurement of solid |                               |                             | English V Albert Sauter |      |                |
|------------|----------------------------------------|-------------------------------|-----------------------------|-------------------------|------|----------------|
|            | )                                      |                               |                             |                         |      |                |
| ŵ          | Reference liquid                       |                               | Active reference liquid V   | Search by key           | Q    | (+)<br>Add new |
| 88         | Master object name<br>Methanol         | Master object name<br>Ethanol | Master object name<br>Water |                         |      |                |
|            |                                        |                               |                             |                         |      |                |
| ŝ          |                                        |                               |                             |                         |      |                |
| ŀ          |                                        |                               |                             |                         |      |                |
|            |                                        |                               |                             |                         |      |                |
|            |                                        |                               |                             |                         |      |                |
|            |                                        |                               |                             |                         |      |                |
| EASY TOUCH |                                        |                               |                             |                         | Back |                |

• Click on the "add new" and enter the liquid name, density and temperature. User will having the provision to define multiple densities in alignment with the temperature as we all know the liquids density varies with the temperature.

| الأ                    | Density Density > Measurement of solid |                               |                                             | $English_{\lor}$    | Albe         | n sauter |   | n × |   |
|------------------------|----------------------------------------|-------------------------------|---------------------------------------------|---------------------|--------------|----------|---|-----|---|
|                        |                                        |                               | Add new reference liquid                    |                     |              |          |   | E   | 2 |
| $\widehat{\mathbf{G}}$ | Reference liquid                       |                               | Liquid name *<br>Mercury                    |                     |              |          |   |     |   |
|                        | Master object name<br>Methanol         | Master object name<br>Ethanol | Define density and temperature              |                     |              |          |   |     |   |
|                        |                                        |                               | Density (at g/cm <sup>3</sup> ) *<br>13.546 | Temperature *<br>21 | Unit*<br>℃ ✓ |          |   | Add |   |
| ġ                      |                                        |                               |                                             |                     |              |          |   |     |   |
| Ū,                     |                                        |                               |                                             |                     |              |          |   |     |   |
|                        |                                        |                               |                                             |                     |              |          |   |     |   |
|                        |                                        |                               |                                             |                     |              |          |   |     |   |
|                        |                                        |                               |                                             |                     |              |          |   |     |   |
| KERN<br>EASY TOUCH     |                                        |                               |                                             |                     |              | Back     | s | ave | ה |

• Click on save to save your reference liquid after your addition of temperature and its respective densities.

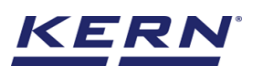

| الأ | Density Density > Measurement of solid |                                |                                | English~ Albert Saute       | er _ | □ ×         |
|-----|----------------------------------------|--------------------------------|--------------------------------|-----------------------------|------|-------------|
|     |                                        |                                |                                |                             |      | 83          |
| ŵ   | Reference liquid                       |                                | Active reference liquid $\sim$ | Search by key               | Q    | <b>(</b> +) |
|     | Master object name<br>Mercury          | Master object name<br>Methanol | Master object name<br>Ethanol  | Master object name<br>Water |      | Add new     |
|     |                                        |                                |                                |                             |      |             |
| ŵ   |                                        |                                |                                |                             |      |             |
| œ   |                                        |                                |                                |                             |      |             |
|     |                                        |                                |                                |                             |      |             |
|     |                                        |                                |                                |                             |      |             |
|     |                                        |                                |                                |                             |      |             |
|     |                                        |                                |                                |                             | Back |             |

• The data will get saved and is contributed for reuse

### 3.3 Utilizing the added reference liquid from memory

The user might be able to pick the reference liquid from the memory where the user has predefined the list of reference liquids and its properties what used frequently. The reference liquid in the memory can be reutilized.

• Redirect to the home screen and now choose the weighing object type as "solid".

|                   | Density<br>Home |                                           |               |                                         | $English_{\lor}$ | Albe<br>Admi | n              | - 🗆 X               |
|-------------------|-----------------|-------------------------------------------|---------------|-----------------------------------------|------------------|--------------|----------------|---------------------|
|                   | Density         | Select the kind of density mea            | surement      |                                         |                  |              |                |                     |
|                   |                 | Solid O Liquid                            |               | Choose the object from memory           |                  |              |                | Reference<br>liquid |
|                   |                 | Reference liquid                          |               |                                         |                  |              |                | Sinker              |
|                   |                 | Liquid name *<br>Please enter liquid name |               | Choose the reference liquid from memory |                  |              |                |                     |
| ¢ې                |                 | Temperature *<br>21                       | Unit*<br>℃    | Density (at g/cm³) *<br>0.00            |                  |              |                | Reset               |
| []÷               |                 | Add Reference liquid to n                 | aaster memory |                                         |                  |              |                |                     |
| KERN<br>EASYTOUCH |                 |                                           |               |                                         |                  | Back         | Save & proceed |                     |

• Now, click on "choose the reference liquid from memory", you will be redirected to the screen where you can select the reference liquid from the master memory.

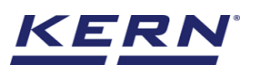

| Ké a               | Density Density > Measurement of solid |                                | English                       | Albert Sauter<br>Admin      | - 8  | × |
|--------------------|----------------------------------------|--------------------------------|-------------------------------|-----------------------------|------|---|
|                    |                                        |                                |                               | Search by key               |      |   |
| $\widehat{\basis}$ | Reference liquid                       |                                | Active reference liquid V     |                             | Q    | J |
|                    | Master object name<br>Mercury          | Master object name<br>Methanol | Master object name<br>Ethanol | Master object name<br>Water |      |   |
|                    |                                        | L                              | 1                             |                             |      |   |
| ŝ                  |                                        |                                |                               |                             |      |   |
| (]-                |                                        |                                |                               |                             |      |   |
|                    |                                        |                                |                               |                             |      |   |
|                    |                                        |                                |                               |                             |      |   |
|                    |                                        |                                |                               |                             |      |   |
| KERN<br>EASY TOUCH |                                        |                                |                               |                             | Back |   |

- User will be provided with the search option to search the required weighing object.
- User will be redirected to the predefined list where the user can choose the respective temperature and density.

| ١                  | Density<br>Home |                                        |           |                                                           | English~ Albert Sauter      |     |     | × |
|--------------------|-----------------|----------------------------------------|-----------|-----------------------------------------------------------|-----------------------------|-----|-----|---|
|                    | Density         | Select the kind of density measurement |           | Select any of temperature<br>Reference liquid<br>Methanol | e for reference liquid      |     |     | 8 |
| ហ                  |                 | Solid Ciquid                           | Cł        | Temperature                                               | Density                     |     |     |   |
|                    |                 |                                        |           | 10 °C                                                     | 0.8009 g / cm <sup>3</sup>  |     | >   |   |
|                    |                 | Reference liquid                       |           | 11 °C                                                     | 0.8 g / cm³                 |     | >   |   |
|                    |                 | Liquid name *<br>Methanol              |           | 12 °C                                                     | 0.7991 g / cm³              |     | >   |   |
| ~                  |                 |                                        |           | 13 ℃                                                      | 0.7982 g / cm³              |     | >   |   |
| ξ <u>φ</u>         |                 | Temperature<br>21 °C                   | Density ( | (at g/cm<br>14 °C                                         | 0.7972 g / cm³              |     | >   |   |
| ſſ.                |                 |                                        | <u> </u>  |                                                           | < 1 2 >                     |     |     |   |
| }                  |                 |                                        |           |                                                           | Or                          |     |     |   |
|                    |                 |                                        |           | Other temperature                                         | Unit * Density (st a/cm3) * |     |     |   |
|                    |                 |                                        |           | Enter temperature °                                       | °C 0.00                     |     |     |   |
|                    |                 |                                        |           | Update object in master                                   | memory                      |     |     |   |
| KERN<br>EASY TOUCH |                 |                                        |           |                                                           | Close                       | App | ply |   |

• Select the temperature of reference liquid from the list of temperatures which are already defined in the reference liquid or input new values for temperature and density and proceed

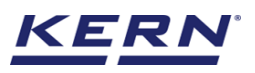

| ×<br>č                                  | Density<br>Home |                                        |   |                          |                                                         | English        | ✓ ✓ ✓ Albert Sauter Admin |    |      | × |
|-----------------------------------------|-----------------|----------------------------------------|---|--------------------------|---------------------------------------------------------|----------------|---------------------------|----|------|---|
|                                         | Density         | Select the kind of density measurement |   |                          | Select any of temperatu<br>Reference liquid<br>Methanol | ure for refere | nce liquid                |    |      | 8 |
| ហ                                       |                 | Solid O Liquid                         |   | Choose                   | Temperature                                             |                | Density                   |    |      |   |
|                                         |                 |                                        |   |                          | 10 °C                                                   |                | 0.8009 g / cm³            |    | >    |   |
|                                         |                 | Reference liquid                       |   |                          | 11 °C                                                   |                | 0.8 g / cm <sup>3</sup>   |    | >    |   |
|                                         |                 | Liquid name *<br>Methanol              |   | Choose the re            | 12 °C                                                   |                | 0.7991 g / cm³            |    | >    |   |
| ŝ                                       |                 |                                        |   |                          | 13 °C                                                   |                | 0.7982 g / cm³            |    | >    |   |
| ~~~~~~~~~~~~~~~~~~~~~~~~~~~~~~~~~~~~~~~ |                 | 21 °C                                  | Q | Density (at g/cm<br>0.00 | 14 °C                                                   |                | 0.7972 g / cm³            |    | >    |   |
| ŀ                                       |                 |                                        |   |                          |                                                         | <              | 1 2 >                     |    |      |   |
|                                         |                 |                                        |   |                          | Other temperature                                       |                | Or                        |    |      |   |
|                                         |                 |                                        |   |                          | Temperature *                                           | Unit *         | Density (at g/cm³) *      |    |      |   |
|                                         |                 |                                        |   |                          | 14                                                      | °C             | 0.7972                    |    |      |   |
|                                         |                 |                                        |   |                          | Update object in mast                                   | ter memory     |                           |    |      |   |
| KERN<br>EASY TOUCH                      |                 |                                        |   |                          |                                                         |                | Close                     | Aş | pply |   |

• The reference liquids and its respective properties would be auto populated so the user might start finding the density by clicking on the "apply"

|                    | Density<br>Home |                                                                                                    | English English | ×                 |
|--------------------|-----------------|----------------------------------------------------------------------------------------------------|----------------------------------------------------------------------------------------------------|-------------------|
|                    | Density         |                                                                                                    |                                                                                                    |                   |
| $\widehat{\ }$     | Ð               | Select the kind of density measurement  Solid Choose the object from memory  Choose the object from memory | , Refer<br>liqu                                                                                                    | 9<br>rence<br>uid |
|                    |                 | Reference liquid                                                                                           |                                                                                                    | 5                 |
|                    |                 | Liquid name * Methanol Choose the reference liquid from mer                                                | mory                                                                                                    | lect              |
| Ô                  |                 | Temperature Density (at g/orn?) * 14 °C Q 0.7972                                                           | Res                                                                                                    | Set               |
| ŀ                  |                 |                                                                                                    |                                                                                                    |                   |
|                    |                 |                                                                                                    | _                                                                                                    |                   |
|                    |                 |                                                                                                    |                                                                                                    |                   |
|                    |                 |                                                                                                    |                                                                                                    |                   |
| KERN<br>EASY TOUCH |                 |                                                                                                    | Back Save & proceed                                                                                                    |                   |

### 3.4 Master memory

The user might be able to pick an object from the memory where the user can predefine list of objects what is used frequently. The object in the memory can be reutilized.

Steps to be followed to create a master data with functional properties

• Click on the database icon and redirect to the master data.

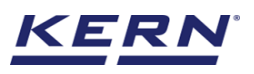

|            | Database<br>Databases list |                            | $English_{arphi}$ | Albert Sauter – D ×                  |
|------------|----------------------------|----------------------------|-------------------|--------------------------------------|
| <br>ش      | Nutrition master           | Master data<br>Master data | Dynamic database  | Container master<br>Container master |
|            | _ 云开 Test weight           |                            | I                 |                                      |
|            | ÖDL Test weight            |                            |                   |                                      |
| ŝ          |                            |                            |                   |                                      |
| (];        |                            |                            |                   |                                      |
|            |                            |                            |                   |                                      |
|            |                            |                            |                   |                                      |
|            |                            |                            |                   |                                      |
| EASY TOUCH |                            |                            |                   |                                      |

• The below screen would be displayed. The user might be able to see the list of master data objects created here.

| )          | Database<br>Database > Master data list                    |                    | English~  | Albert Sauter | □ ×                  |
|------------|------------------------------------------------------------|--------------------|-----------|---------------|----------------------|
|            |                                                            | Carrie I           | her fan e |               |                      |
| ~          |                                                            | Active master data | by key    | २ 🖁 🗏         |                      |
| M          |                                                            |                    |           |               | Add master<br>object |
|            | Matter object ID<br>43567899<br>Katter object name<br>Iron |                    |           |               |                      |
|            | Description<br>To make iron rods                           |                    |           |               |                      |
| Ô          |                                                            |                    |           |               | لي<br>Export         |
| Ē          |                                                            |                    |           |               | ک]<br>Template       |
|            |                                                            |                    |           |               |                      |
|            |                                                            |                    |           |               |                      |
|            |                                                            |                    |           |               |                      |
|            |                                                            |                    |           |               |                      |
| EASY TOUCH |                                                            |                    |           | Back          |                      |

• The user can click on the "add master object" to create a new master object.

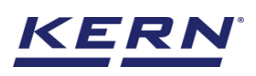

|     | Master database                  | e new master data                           | English                                               | V Albert Sauter               | -                                                 |     | ×      |        |
|-----|----------------------------------|---------------------------------------------|-------------------------------------------------------|-------------------------------|---------------------------------------------------|-----|--------|--------|
|     | Create new ma                    | ster data                                   |                                                       |                               |                                                   |     |        |        |
| ିନ  |                                  | Component / Object ID *                     | Component / Object name *                             |                               | ID number / Name                                  |     |        |        |
|     | E                                | Please enter master object ID               | Please enter master object name                       | Please enter master object ID |                                                   |     |        |        |
|     | Upload image                     | Description<br>Please enter the description | Container weight<br>Please enter the container weight | Unit<br>g 🔻                   | Assign functions<br>Please select the object type |     |        | $\sim$ |
|     | Only 'jpeg', 'jpg',& 'png','bmp' |                                             |                                                       |                               |                                                   |     |        |        |
| Ô   |                                  |                                             |                                                       |                               |                                                   |     |        |        |
| (]} |                                  |                                             |                                                       |                               |                                                   |     |        |        |
|     |                                  |                                             |                                                       |                               |                                                   |     |        |        |
|     |                                  |                                             |                                                       |                               |                                                   |     |        |        |
|     |                                  |                                             |                                                       |                               |                                                   |     |        |        |
|     |                                  |                                             |                                                       |                               |                                                   |     |        |        |
|     |                                  |                                             |                                                       |                               | Back                                              | s s | iubmit |        |

- The user can fill in the information as such component / object ID, Component / object name, ID number / name, description, container weight and the image for the reference.
- Now user can select the required function "density" to utilize the properties.

| ر<br>ال            | Master database<br>Database > Edit master data | <b>faster database</b><br>atabase ≥ Edit master data |                                   |      |                                         | - 🗆 ×  |
|--------------------|------------------------------------------------|------------------------------------------------------|-----------------------------------|------|-----------------------------------------|--------|
|                    | Edit master data                               |                                                      |                                   |      |                                         |        |
| $\widehat{\ }$     | Component / Obje<br>456789                     | ct ID *                                              | Component / Object name *<br>Gold |      | ID number / Name<br>3456789345678943567 |        |
|                    | Description                                    |                                                      | Container weight                  | Unit | Assign functions                        |        |
|                    | Only 'jpeg', 'jpg'.& 'png', 'bmp'              | mo                                                   | 9                                 | g •  | Density                                 |        |
| ŝ                  | Density                                        |                                                      |                                   |      |                                         | ^      |
| ŀ                  | Solid Liquid                                   |                                                      |                                   |      |                                         |        |
|                    | Please assign the density                      | Q                                                    |                                   |      |                                         |        |
|                    | Water                                          |                                                      |                                   |      |                                         |        |
|                    | Ethanol                                        |                                                      |                                   |      |                                         |        |
|                    | Methanol                                       | l                                                    |                                   |      |                                         |        |
|                    |                                                |                                                      |                                   |      |                                         |        |
| KERN<br>EASY TOUCH |                                                |                                                      |                                   |      | Back                                    | Update |

• Upon clicking the function, the functional properties would be displayed. Please choose the object type as "solid".

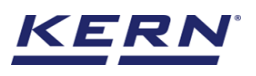

| ```````````````````````````````````` | Master database<br>Database > Edit r | ə<br>naster data                  |                |                        |                       |                                   |                   | Eng                    | glish∨            | Albert Saute<br>Admin                   | r –               |                  | ×           |
|--------------------------------------|--------------------------------------|-----------------------------------|----------------|------------------------|-----------------------|-----------------------------------|-------------------|------------------------|-------------------|-----------------------------------------|-------------------|------------------|-------------|
|                                      | Edit master da                       | ta                                |                |                        |                       |                                   |                   |                        |                   |                                         |                   |                  |             |
| $\widehat{\mbox{\ }}$                |                                      | Component / Object ID *<br>456789 |                |                        |                       | Component / Object name *<br>Gold |                   |                        | ID num<br>3456    | ID number / Name<br>3456789345678943567 |                   |                  |             |
|                                      | Remove Image Cold from Alongo        |                                   |                |                        | Container weight Unit |                                   | Assign functions  |                        |                   |                                         |                   |                  |             |
|                                      | Only 'jpeg'. 'jpg'.& 'png'.'bmp'     | Gold Holli A                      | lonio          |                        |                       | 2                                 |                   | 9                      | Densi             | y                                       |                   |                  |             |
| ţĊ;                                  | Density                              |                                   |                |                        |                       |                                   |                   |                        |                   |                                         |                   |                  | ^           |
| ŀ                                    | Solid<br>Assigned liquid<br>Methanol | Liquid                            |                | ×                      |                       |                                   |                   |                        |                   |                                         |                   |                  |             |
|                                      | Density<br>0.8009                    | Temperature<br>10.0 °C            | Density<br>0.8 | Temperature<br>11.0 °C | Density<br>0.7991     | Temperature<br>12.0 °C            | Density<br>0.7982 | Temperature<br>13.0 °C | Density<br>0.7972 | Temperature<br>14.0 °C                  | Density<br>0.7963 | Temper<br>15.0 ° | ratur<br>°C |
| KERN<br>EASY TOUCH                   |                                      |                                   |                |                        |                       |                                   |                   |                        |                   | Back                                    |                   | Update           |             |

- User can choose the respective reference liquid and click on submit to save the master object.
- The master object data is being saved and user could be able to view the created master object in the master list.

| الأ                | Database     English     Albert Sauter       Database > Master data list     Admin     -                                                                                                    | □ ×                  |
|--------------------|----------------------------------------------------------------------------------------------------|----------------------|
|                    | Search by key                                                                                                    |                      |
| ନ                  | Active master data V Q 88 E                                                                                                    | Add master<br>object |
|                    | Master object ID<br>456789 Master object name<br>Gold Image: Chame Column Column Co |                      |
|                    | Description Description Gold from Nomo To make iron rods                                                                                                    |                      |
| ŝ                  |                                                                                                    | Export               |
| œ                  |                                                                                                    | ∑]_<br>Template      |
|                    |                                                                                                    |                      |
|                    |                                                                                                    |                      |
|                    |                                                                                                    |                      |
| KERN<br>EASY TOUCH | Back                                                                                                    |                      |

• Now redirect to the function "density" to utilize the created master data

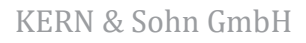

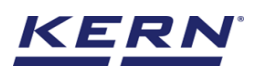

| Ĭ                  | Functions<br>Functions list                                                                                                    | English∨                                                                                                    |
|--------------------|----------------------------------------------------------------------------------------------------|----------------------------------------------------------------------------------------------------|
| <br>∽              | Batch & statistics<br>Statistical evaluation of weighing<br>process by splitting the product lot in<br>batches<br>Classification<br>Allows to measure objects relatively to<br>the weight of a reference object          | Count         Define a reference and detect the count of objects         Density                                                                                                   |
|                    | Difference<br>Allows to find the weight difference of<br>objects and gives the summary on the<br>comparison Dynamic Measure a moving object over a long<br>period of time                                                | Formulation         Medical           Mode different single components are added to a mixture         Collect weighing value and ID from the patient, save and transform this data |
| Ô                  | Percentage weighing         Prepack           Allows to measure objects relatively to the weight of a reference object         Function to avoid manual calculations                                                     | Quick dosing<br>Dosing function using target weight                                                                                                    |
| U"                 | Target-count         Tolerance           → So         Define a reference and detect the count of objects and compare it with the target         Allows to measure objects relatively to the weight of a reference object | Totalisation         Variable           Sum of your measured objects         Allows to create and define new customized units and utilize                                          |
|                    | Weighing<br>Standard weighing function                                                                                                    |                                                                                                    |
| KERN<br>EASY TOUCH |                                                                                                    |                                                                                                    |

• The user can be able to pick an object from the memory what is going to be measured. Master memory is the place where the user can predefine list of objects what is being used frequently. The object in the memory can be reutilized for any number of determinations.

| الأ                    | Density<br>Home |                                                 |               |                                           | English~ | Albert Sauter  |                     |
|------------------------|-----------------|-------------------------------------------------|---------------|-------------------------------------------|----------|----------------|---------------------|
|                        | Density         |                                                 |               |                                           |          |                |                     |
| $\widehat{\mathbf{G}}$ |                 | Select the kind of density meas<br>Solid Liquid | surement      | Choose the object from memory             |          |                | Reference<br>liquid |
|                        |                 | Reference liquid                                | L             |                                           |          |                | <u>Cinker</u>       |
|                        |                 | Liquid name *<br>Please enter liquid name       |               | Choose the reference liquid from memory   |          |                | object              |
| ĝ                      |                 | Temperature *<br>21                             | Unit *<br>℃ ✓ | Density (at g/cm <sup>1</sup> ) *<br>0.00 |          |                | Reset               |
| <u> </u>               |                 | Add Reference liquid to ma                      | aster memory  |                                           |          |                |                     |
|                        |                 |                                                 |               |                                           |          |                |                     |
|                        |                 |                                                 |               |                                           |          |                |                     |
| KERN<br>EASY TOUCH     |                 |                                                 |               |                                           | Back     | Save & proceed |                     |

• Click on the memory and the user will be taken to the master memory to pick from the list of objects predefined. User can click on the required object to be weighed.

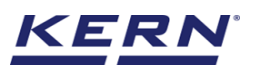

|            | Density<br>Home                                                                | English~ Albert Sauter | - 🗆 × |
|------------|--------------------------------------------------------------------------------|------------------------|-------|
|            | List of master objects                                                         | Search by key          | ० छ ≣ |
| ନ          |                                                                                |                        |       |
|            | Master object ID<br>456789 Master object ID<br>Asford object name<br>Gold Inno |                        |       |
|            | Description Description Gold from Alomo To make iron rods                      |                        |       |
| Ô          |                                                                                |                        |       |
| (j.        |                                                                                |                        |       |
|            |                                                                                |                        |       |
|            |                                                                                |                        |       |
|            |                                                                                |                        |       |
| EASY TOUCH |                                                                                |                        | Back  |

- User will be provided with the search option to search the required weighing object.
- User will be redirected to the previous screen upon clicking the required object and all the details would be auto populated.

Note: User will be displayed with the screen to choose the temperature and density of the reference liquid in case if the reference liquid is consisting of more than one density.

| ы<br>Ма           | Density<br>Home |                                                                          | $English_{arphi}$        | Albert Sauter       |                     |
|-------------------|-----------------|--------------------------------------------------------------------------|--------------------------|---------------------|---------------------|
|                   | Density         |                                                                          |                          |                     |                     |
| ନ                 | Û               | Solid Liquid Choose th                                                   | object from memory       |                     | Reference<br>liquid |
|                   |                 | Applied master object                                                    |                          |                     | ۵                   |
|                   |                 | Master object ID Master object name ID number /<br>456789 Gold 345678934 | ame<br>5678943           |                     | Sinker<br>object    |
| ŵ                 |                 | Reference liquid                                                         |                          |                     | Reset               |
| ŀ                 |                 | Liquid name * Methanol Choose the ref                                    | rence liquid from memory |                     |                     |
|                   |                 | Temperature Density (at g/cm?<br>11 °C Q 0.8                             |                          |                     |                     |
|                   |                 |                                                                          |                          |                     |                     |
| KERN<br>EASYTOUCH |                 |                                                                          |                          | Back Save & proceed |                     |

### 3.5 Finding the density

Once the temperature and the density are defined click on the "save and proceed" button to proceed further.

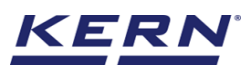

| الأ                | Density<br>Home |                                                                                      | English V Albert Sauter – | □ ×       |
|--------------------|-----------------|--------------------------------------------------------------------------------------|---------------------------|-----------|
|                    | Density         |                                                                                      |                           |           |
|                    | M               | Select the kind of density measurement                                               |                           | Reference |
|                    | e               | Solid Liquid     Choose the object from                                              | memory                    | iquid     |
|                    |                 | Applied master object                                                                |                           | <u>í</u>  |
|                    |                 | Master object ID Master object name ID number / Name<br>456789 Gold 3456789345678943 |                           | object    |
| ŝ                  |                 | Reference liquid                                                                     |                           | Reset     |
| ŀ                  |                 | Methanol Choose the reference liquid t                                               | from memory               |           |
|                    |                 | Temperature Density (at g/cm <sup>3</sup> ) *                                        |                           |           |
|                    |                 | 11 °C Q 0.8                                                                          |                           |           |
|                    |                 |                                                                                      |                           |           |
|                    |                 |                                                                                      |                           |           |
|                    |                 |                                                                                      |                           |           |
| KERN<br>EASY TOUCH |                 |                                                                                      | Back Save & proceed       |           |

#### **Device features**

The device features can be utilized upon connecting the device with the weighing scale.

• Indication of "no device being connected" will be displayed.

| الله ال            | Density Density > Measurement of solid                                        |      |          | English | Albert Sauter<br>Admin       | - 🗆 X                   |
|--------------------|-------------------------------------------------------------------------------|------|----------|---------|------------------------------|-------------------------|
|                    | Connect a device to continue<br>No device connected                           |      |          |         |                              | <b>B</b>                |
| ŵ                  |                                                                               |      | <b>e</b> | (       | 0                            |                         |
| 88                 |                                                                               |      | Air      | Li      | quid                         |                         |
|                    |                                                                               |      |          |         |                              |                         |
| ŝ                  |                                                                               |      |          |         |                              |                         |
| ŀ                  |                                                                               | Tare |          | Zei     | ro                           |                         |
|                    | Applied master object                                                         |      |          |         |                              |                         |
|                    | Master object ID<br>456789<br>Gold<br>ID rumber / Name<br>3456789345678943567 |      |          |         | Liquid name<br>Result in air | Methanol<br>0.00 g      |
| KERN<br>EASY TOUCH | Back                                                                          |      |          |         |                              | Measurement in liquid — |

- The provision to minimize and maximize were also being given in the upper right corner of the screen to get a full view mode
- Now connect a device to proceed with weighing of an object by clicking on the "connect a device to continue"
- Connect a device which is physically connected to the system and now the weighing mode is activated, and screen looks as per the below.

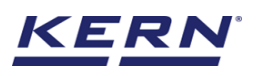

| к<br>б             | Density<br>Density > Me | asurement of solid                                                                                   |                        |               |             |             | English~ Albert Saute        | r – 🗆 ×                            |
|--------------------|-------------------------|----------------------------------------------------------------------------------------------------|------------------------|---------------|-------------|-------------|------------------------------|------------------------------------|
|                    | Internal<br>3UANR       | code M45678 KI                                                                                       | odel name<br>DP 3000-2 | Max<br>3 kg   | Min<br>O kg | d<br>0.01 g |                              | B 8                                |
| ŵ                  | L                       |                                                                                                    |                        |               | <b>(</b> *) |             | (0)                          |                                    |
|                    |                         |                                                                                                    |                        |               | Air         |             | Liquid                       |                                    |
|                    |                         |                                                                                                    |                        |               | 0.00        | )g          |                              | > 0 <                              |
| ¢                  | Min: 0,00 g             |                                                                                                    |                        |               |             |             |                              | Max: 3,000.00 g                    |
| G                  |                         |                                                                                                    | Tare                   | <u>0.00</u> g |             |             | Zero                         | , ,                                |
|                    | Applied master          | object                                                                                               |                        |               |             |             |                              |                                    |
|                    |                         | vlaster object ID<br>156789<br>vlaster object name<br>Gold<br>D number / Name<br>1456789345678943567 |                        |               |             |             | Liquid name<br>Result in air | Methanol<br>0.00g                  |
| KERN<br>EASY TOUCH | Back                    |                                                                                                    |                        |               |             |             | (                            | Measurement in liquid $ ightarrow$ |

#### Start measurement in air

Place the required object in the weighing scale and after stabilization, then click on "measurement in liquid" to save the weight of the object measured in air and then to proceed measuring the object in the reference liquid.

| K<br>M             | Density<br>Density > M | easurement of solid                                                   | d                        |               |                                                                                                    |              | English~ Ribert Sa | uter – 🗆 X                         |
|--------------------|------------------------|-----------------------------------------------------------------------|--------------------------|---------------|----------------------------------------------------------------------------------------------------|--------------|--------------------|------------------------------------|
|                    | Interna<br>3UAN        | l code<br>R45678                                                      | Model name<br>KDP 3000-2 | Max<br>3 kg   | Min<br>0 kg                                                                                                    | d<br>0.01 g  |                    | ® 🛛                                |
| $\widehat{\basis}$ |                        |                                                                       |                          |               | and the second second s |              | ()                 |                                    |
|                    |                        |                                                                       |                          |               | Air                                                                                                    | ]            | Liquid             |                                    |
|                    |                        |                                                                       |                          |               | 256                                                                                                    | <b>.71</b> g |                    |                                    |
| ۲¢                 | Min: 0.00 g            | -                                                                     |                          |               |                                                                                                    | ]            |                    | Max: <b>3.000.00</b> g             |
| ();                |                        |                                                                       | Tare                     | <u>0.00</u> g |                                                                                                    |              | Zero               |                                    |
|                    | Applied maste          | r object                                                              |                          |               |                                                                                                    |              |                    |                                    |
|                    |                        | Master object ID<br>456789                                            |                          |               |                                                                                                    |              | Liquid name        | Methanol                           |
|                    |                        | Master object name<br>Gold<br>ID number / Name<br>3456789345678943567 | 7                        |               |                                                                                                    |              | Result in air      | 256.71 g                           |
| KERN<br>EASY TOUCH | Back                   |                                                                       |                          |               |                                                                                                    |              |                    | Measurement in liquid $ ightarrow$ |

### Measurement in liquid

Upon clicking the measurement in liquid you will be taken to the screen where you can measure the object immersing in the reference liquid.

Here in this screen the net weight of the object in the reference liquid is captured.

The user should then click on "density" to view the density of the object

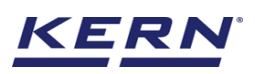

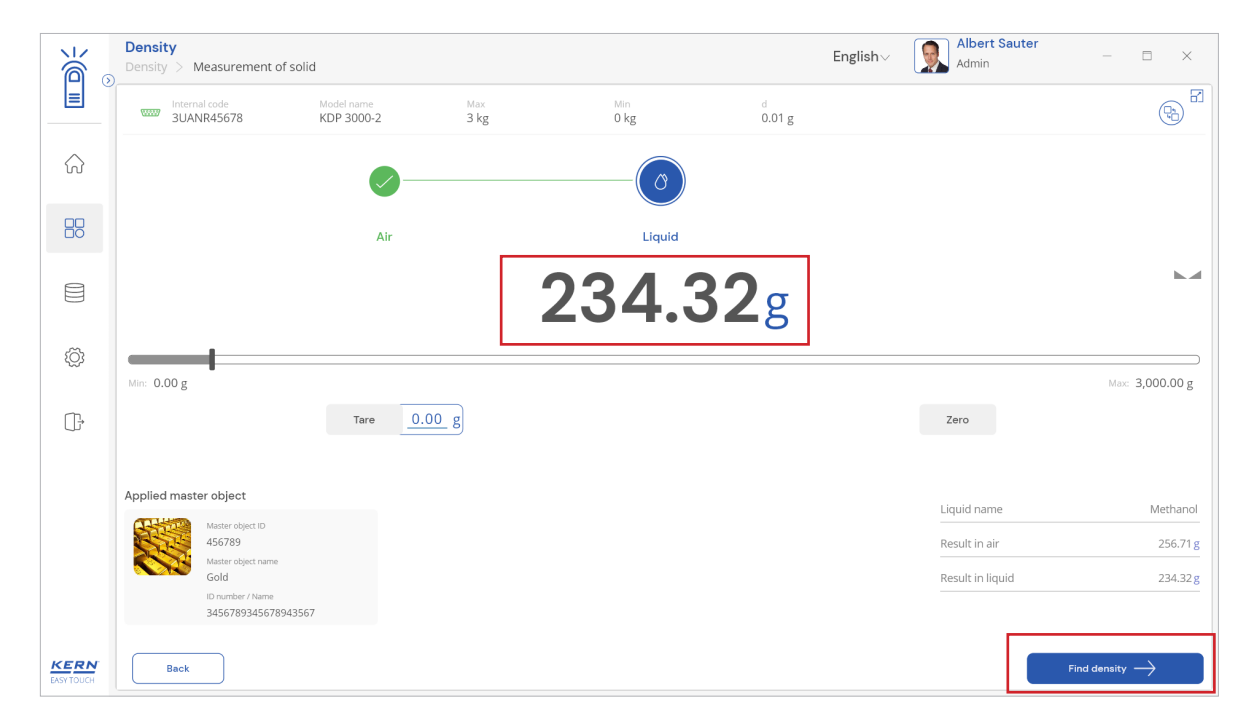

### **Calculate density**

The density value is calculated based on the density of the reference liquid and the net weight of object in air and liquid based on the gravimetric-Archimedean principle and displayed in the result screen.

| i i i i i i i i i i i i i i i i i i i | Density > Result                                                            |                                                       | English V Reference Admin X                                                                                                 |
|---------------------------------------|-----------------------------------------------------------------------------|-------------------------------------------------------|----------------------------------------------------------------------------------------------------|
|                                       | Master object ID<br>456789                                                  | Master object name<br>Gold                            | ID number / Name 3456789345678943567                                                                                        |
| ନ                                     | Measurement data                                                            |                                                       |                                                                                                    |
|                                       | Reference liquid<br>Methanol                                                | Density (Reference liquid)<br>0.8 g / cm <sup>3</sup> | Measurement in air<br>256.71 g                                                                                              |
|                                       | Measurement in air (Tare weight)<br>0.00 g                                  | Measurement in air (Gross weight)<br>256.71 g         | Measurement in liquid<br>234.32 g                                                                                           |
| Ô                                     | Measurement in Liquid (Tare weight)<br>0.00 g                               | Measurement in Liquid (Gross weight)<br>234.32 g      | Density<br>11.44969 g / cm³                                                                                                 |
| ŀ                                     | Temperature of reference liquid<br>11 °C                                    | Outside temperature<br>21 °C                          |                                                                                                    |
|                                       | Weighing device data                                                        | User information                                      |                                                                                                    |
|                                       | Internal code<br>3UANRA5678<br>Model name Serial numt<br>KDP 3000-2 3245678 | er<br>KERN & Sohn GmbH<br>sohn.com, https://w         | rated by<br>ter<br>1-25 7/39:39<br>1, Ziegelei 1, Balingen, Germany, 72336, +49 7433 99330, info@kern-<br>ww.kern-sohn.com/ |
| KERN<br>EASY TOUCH                    | Auto print Update object in master memory                                   | Back                                                  | Print Export as PDF Save                                                                                                    |

### 3.6 Result data

### Measurement data

- An overview of the determined data appears upon clicking on the button "end".
- The below screen appears upon clicking the end button. The user might be able to view the complete result data.
- Here, the user might be able to

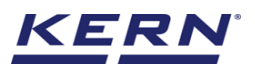

### 3.6.1 Add object from memory

The user might be able to pick an object from the memory where you can predefine list of objects what you use frequently. The object in the memory can be reutilized.

|                    | Density<br>Density > Result                   |                                                    | English∨ ∭ Albert Sauter – ⊡ ×    |
|--------------------|-----------------------------------------------|----------------------------------------------------|-----------------------------------|
|                    | Save result data<br>Object data               |                                                    |                                   |
|                    | Dynamic object ID<br>567890                   | Dynamic object name<br>Orderid_678900              | Add master-object                 |
| A                  | Measurement data                              |                                                    |                                   |
|                    | Reference liquid<br>Methanol                  | Density (Reference liquid)<br>0.7972 g / cm³       | Measurement in air<br>234.35 g    |
| \$                 | Measurement in air (Tare weight)<br>0.00 g    | Measurement in air (Gross weight)<br>234.35 g      | Measurement in liquid<br>184.63 g |
| ڻل                 | Measurement in Liquid (Tare weight)<br>0.00 g | Measurement in Liquid (Gross weight)<br>184.63 g   | Density<br>4.70781 g / cm³        |
|                    | Temperature of reference liquid<br>14 °C      | Outside temperature<br>21 °C                       |                                   |
|                    | Weighing device data                          | User information                                   |                                   |
|                    | Internal code<br>3UANR45678                   | Result generated<br>Albert Sauter<br>on 7022-11-25 | by<br>17:42:41                    |
| KERN<br>EASY TOUCH |                                               | Back                                               | Print Export as PDF Save          |

### 3.6.2 PDF, print and save

The user can save the data, generate the result data as an PDF or excel or print the results. All the saved results would be found in the dynamic database.

| ه<br>۱             | Density<br>Density > Result                                                |                                                         | English - Albert Sauter                                                                                                    |
|--------------------|----------------------------------------------------------------------------|---------------------------------------------------------|----------------------------------------------------------------------------------------------------|
|                    | Master object ID<br>456789                                                 | Master object name<br>Gold                              | ID number / Name 3456789345678943567                                                                                                 |
| ନ                  | Measurement data                                                           |                                                         |                                                                                                    |
|                    | Reference liquid<br>Methanol                                               | Density (Reference liquid)<br>0.8 g / cm <sup>3</sup>   | Measurement in air<br>256.71 g                                                                                                    |
|                    | Measurement in air (Tare weight)<br>0.00 g                                 | Measurement in air (Gross weight)<br>256.71 g           | Measurement in liquid<br>234.32 g                                                                                                    |
| ŵ                  | Measurement in Liquid (Tare weight)<br>0.00 g                              | Measurement in Liquid (Gross weight)<br>234.32 g        | Density<br>11.44969 g / cm³                                                                                                    |
| ŀ                  | Temperature of reference liquid<br>11 °C                                   | Outside temperature<br>21 °C                            |                                                                                                    |
|                    | Weighing device data                                                       | User information                                        |                                                                                                    |
|                    | Internal code<br>3UANR45678<br>Model name Serial num<br>KDP 3000-2 3245678 | ber Result ger<br>KERN & Sohn Gmb<br>sohn.com, https:// | nerated by<br>auter<br>-11-25 17:39:39<br>HI, Ziegelei 1, Balingen, Germany, 72336, +49 7433 99330, info@kern-<br>www.kern-sohn.com/ |
| KERN<br>EASY TOUCH | Auto print     Update object in master memory                              | Back                                                    | Print Export as PDF Seve                                                                                                    |

### 3.6.3 Dynamic object ID and name

The user can enter a reference id and name to the weighing objects to stay unique and search based on the dynamic id and name in the dynamic database (after the result data is being saved) regarding the weighing results of an object.

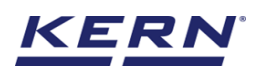

| к<br>С    | Density<br>Density > Result                   |                                                  | English~ International Albert Sauter – D × |
|-----------|-----------------------------------------------|--------------------------------------------------|--------------------------------------------|
|           | Save result data<br>Object data               |                                                  | 8                                          |
|           | Dynamic object ID<br>567890                   | Dynamic object name<br>Orderid_678900            |                                            |
|           | Master object ID<br>456789                    | Master object name<br>Gold                       | ID number / Name<br>3456789345678943567    |
|           | Measurement data                              |                                                  |                                            |
| ŝ         | Reference liquid<br>Methanol                  | Density (Reference liquid)<br>0.7972 g / cm³     | Measurement in air<br>234.35 g             |
| ŀ         | Measurement in air (Tare weight)<br>0.00 g    | Measurement in air (Gross weight)<br>234.35 g    | Measurement in liquid<br>184.63 g          |
|           | Measurement in Liquid (Tare weight)<br>0.00 g | Measurement in Liquid (Gross weight)<br>184.63 g | Density<br>4.70781 g / cm³                 |
|           | Temperature of reference liquid<br>14 °C      | Outside temperature<br>21 °C                     |                                            |
|           | Weighing device data                          | User information                                 |                                            |
| EASYTOUCH |                                               | Back                                             | Print Export as PDF Save                   |

### 3.6.4 Update object in master memory

The user can be able to save the functional properties of the object in the master memory to reutilize the data by clicking on the "update object in master memory".

| ر<br>ال            | Density<br>Density > Result                                                   | $English_{\mathbf{V}}$                                                                                                    | Albert Sauter – 🗆 ×                                 |
|--------------------|-------------------------------------------------------------------------------|----------------------------------------------------------------------------------------------------|-----------------------------------------------------|
|                    | Master object ID<br>456789                                                    | Master object name ID numble<br>Gold 345678                                                                                                    | r / Name 🕄<br>9345678943567                         |
| $\widehat{\basis}$ | Measurement data                                                              |                                                                                                    |                                                     |
| 88                 | Reference liquid<br>Methanol                                                  | Density (Reference liquid) Measure<br>0.8 g / cm <sup>3</sup> 256.71                                                                           | ment in air<br>g                                    |
|                    | Measurement in air (Tare weight)<br>0.00 g                                    | Measurement in air (Gross weight) Measure<br>256.71 g 234.32                                                                                   | ment in liquid<br>g                                 |
| ¢                  | Measurement in Liquid (Tare weight)<br>0.00 g                                 | Measurement in Liquid (Gross weight) Density<br>234.32 g 11.445                                                                                | 69 g / cm³                                          |
| (jr                | Temperature of reference liquid<br>11 °C                                      | Outside temperature<br>21 °C                                                                                                    |                                                     |
|                    | Weighing device data                                                          | User information                                                                                                    |                                                     |
|                    | Internal code<br>3UANR45678<br>Model name Serial number<br>KDP 3000-2 3245678 | Result generated by<br>Albert Sauter<br>on 2022-11-25 17:39:39<br>KERN & Sohn GmbH, Ziegelei 1, Balingr<br>sohn.com, https://www.kern-sohn.com | en, Germany, 72336, +49 7433 99330, info@kern-<br>v |
| EASY TOUCH         | Auto print Update object in master memory                                     | Back Print                                                                                                    | Export as PDF Save                                  |

For example, the reference liquid, the temperature and density will be updated in the master memory and can be utilized for future purposes.

### 3.6.5 Auto print

The user will have an option to save and print on a single click. This allows the user to print the data with the measurement ID.

|                    | Density<br>Density > Result                                                    |                                                                                                    | English V Rater Admin X                                                                                      |
|--------------------|--------------------------------------------------------------------------------|----------------------------------------------------------------------------------------------------|----------------------------------------------------------------------------------------------------|
|                    | Master object ID<br>456789                                                     | Master object name<br>Gold                                                                         | ID number / Name 3456789345678943567                                                                         |
| ନ                  | Measurement data                                                               |                                                                                                    |                                                                                                    |
|                    | Reference liquid<br>Methanol                                                   | Density (Reference liquid)<br>0.7972 g / cm <sup>3</sup>                                           | Measurement in air<br>234.35 g                                                                               |
|                    | Measurement in air (Tare weight) $0.00 \ g$                                    | Measurement in air (Gross weight)<br>234.35 g                                                      | Measurement in liquid<br>184.63 g                                                                            |
| ŵ                  | Measurement in Liquid (Tare weight)<br>0.00 g                                  | Measurement in Liquid (Gross weight)<br>184.63 g                                                   | Density<br>4.70781 g / cm³                                                                                   |
| ŀ                  | Temperature of reference liquid<br>14 °C                                       | Outside temperature<br>21 °C                                                                       |                                                                                                    |
|                    | Weighing device data                                                           | User information                                                                                   |                                                                                                    |
|                    | Internal code<br>3JUNNR45678<br>Model name Senial number<br>KDP 3000-2 3245678 | Result generation<br>Albert Sauter<br>on 2022-11-2<br>KERN & Sohn GmbH, Z<br>sohn.com, https://www | nd by<br>15 17:42:41<br>Jiegelei 1, Balingen, Germany, 72336, +49 7433 99330, info@kern-<br>v.kern-sohn.com/ |
| KERN<br>EASY TOUCH | Auto print Update object in master memory                                      | Back                                                                                               | Print Export as PDF Seve                                                                                     |

Once the save button is clicked, the balance is again on weighing mode.

### 4.0 Determine the density of liquid matter

The start screen for density determination appears where you can define the type of object for which the density has to be determined.

• Choose the option as "liquid"

### 4.1 Defining the sinker object

• Click on the "liquid" option in the screen to measure the density of liquid.

| j<br>Š             | Density<br>Home |                                           |           |                                      | English~ | Ilbert Sauter  | □ ×                 |
|--------------------|-----------------|-------------------------------------------|-----------|--------------------------------------|----------|----------------|---------------------|
|                    | Density         |                                           |           |                                      |          |                |                     |
| ନ                  |                 | Select the kind of density mea            | surement  | Choose the object from memory        |          |                | Reference<br>liquid |
|                    |                 | Set the volume of the sinker ob           | oject     |                                      |          |                | ۵                   |
|                    |                 | Sinker name *<br>Please enter sinker name |           | Choose the sinker object from memory |          |                | Sinker<br>object    |
| Ő                  |                 | Temperature *                             | Unit *    | Volume (in cm <sup>3</sup> ) *       |          |                | Reset               |
| (];                |                 | Add sinker object to master               | er memory | 400                                  |          |                |                     |
|                    |                 |                                           |           |                                      |          |                |                     |
|                    |                 |                                           |           |                                      |          |                |                     |
|                    |                 |                                           |           |                                      |          |                |                     |
| KERN<br>EASY TOUCH |                 |                                           |           |                                      | Back     | Save & proceed |                     |

• The below fields appear for the users allowing them to enter the new sinker object details

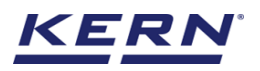

as such the "sinker object name", "temperature" and "volume".

• Now you can fill in the following details to create a new sinker object.

| к<br>С             | Density<br>Home |                                                                                                    | English ~ Albert Sauter |                  |
|--------------------|-----------------|----------------------------------------------------------------------------------------------------|-------------------------|------------------|
|                    | Density         | Select the kind of density measurement                                                                  |                         | Reference        |
|                    |                 | Solid Solid Liquid                                                                                      |                         | liquid           |
|                    |                 | Set the volume of the sinker object Sinker name * Iron Choose the sinker object from memory             |                         | Sinker<br>object |
| ŝ                  |                 | Temperature *         Unit *         Volume (in cm <sup>1</sup> ) *           21         °C         400 |                         | Reset            |
| (),                |                 | Add sinker object to master memory                                                                      |                         |                  |
|                    |                 |                                                                                                    |                         |                  |
| KERN<br>EASY TOUCH |                 |                                                                                                    | Back Save & proceed     |                  |

### Sinker object name

The user can enter a sinker object name for the object in which the fluid density can be determined.

#### Temperature

User can define the temperature of the sinker object. Kindly note, user can define various temperature to the single sinker object.

#### Volume

The user can define the volume of the sinker object. User might be able to define the volume according to the temperature of sinker object. User will have the provision to add multiple volumes aligning with temperatures to a single sinker object.

### 4.2 Add sinker object to master memory

This allows you to save the created sinker object in master memory and it can be reused in the density function.

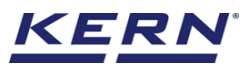

|                        | Density<br>Home |                       |                   |              |   |                                       | $English \lor$ |      | Albert Sauter<br>Admin |      |                     |
|------------------------|-----------------|-----------------------|-------------------|--------------|---|---------------------------------------|----------------|------|------------------------|------|---------------------|
|                        | Density         | Select the kind       | of density meas   | urement      |   |                                       |                |      |                        |      |                     |
| $\widehat{\mathbf{G}}$ |                 | 🔘 Solid               | Eiquid            |              |   | Choose the object from memory         |                |      |                        |      | Reference<br>liquid |
|                        |                 | Set the volume        | of the sinker ob  | ject         |   |                                       |                |      |                        |      | Sinker              |
|                        |                 | Sinker name *<br>Iron |                   |              |   | Choose the sinker object from memory  |                |      |                        |      | object              |
| ţĊ;                    |                 | Temperature *<br>21   |                   | Unit *<br>°C | ~ | Volume (in cm <sup>3</sup> ) *<br>400 |                |      |                        |      | Reset               |
| ŀ                      |                 | 🗹 Add sinke           | r object to maste | r memory     |   |                                       |                |      |                        |      |                     |
|                        |                 |                       |                   |              |   |                                       |                |      |                        |      |                     |
|                        |                 |                       |                   |              |   |                                       |                |      |                        |      |                     |
|                        |                 |                       |                   |              |   |                                       |                | Back | Save & pro             | ceed |                     |

If you enter all the mandatory fields, then "add sinker object to master memory" will be enabled and upon selecting it, the data will be saved in the master memory.

| الأ                | Density > Measurement of liquid | Enį                         | glish~ Ibert Sau<br>Admin | iter _ | □ ×     |
|--------------------|---------------------------------|-----------------------------|---------------------------|--------|---------|
|                    |                                 |                             | Search by key             |        | 8       |
| $\widehat{\ }$     | Sinker object                   | Active sinker object $\lor$ |                           | ۹      |         |
|                    | Master object name<br>Iron      |                             |                           |        | Add new |
|                    |                                 |                             |                           |        |         |
| ŵ                  |                                 |                             |                           |        |         |
| (]}                |                                 |                             |                           |        |         |
|                    |                                 |                             |                           |        |         |
|                    |                                 |                             |                           |        |         |
|                    |                                 |                             |                           |        |         |
|                    |                                 |                             |                           |        |         |
| KERN<br>EASY TOUCH |                                 |                             | (                         | Back   |         |

This can be reused any number of times in the density function.

### 4.2.1 Adding the sinker object in memory

• Choosing the "sinker object" icon will redirect to the screen where the user can add the various sinker objects used for finding the density of liquid.

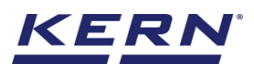

|                    | Density<br>Home |                                           |                 |        |                                      | English | All Add Add Add Add Add Add Add Add Add | o <b>ert Sauter</b><br>min |      |                  |
|--------------------|-----------------|-------------------------------------------|-----------------|--------|--------------------------------------|---------|-----------------------------------------|----------------------------|------|------------------|
|                    | Density         |                                           |                 |        |                                      |         |                                         |                            |      |                  |
|                    |                 | Select the kind of density                | measurement     |        |                                      |         |                                         |                            |      | (+)<br>Reference |
|                    |                 | Solid O Lic                               | uid             |        | Choose the object from memory        |         |                                         |                            |      | iiquiu           |
|                    |                 | Set the volume of the sink                | er object       |        |                                      |         |                                         |                            |      | )<br>Sinker      |
|                    |                 | Sinker name *<br>Please enter sinker name |                 |        | Choose the sinker object from memory |         |                                         |                            |      | object           |
| <u>نې</u>          |                 | Temperature *                             | Unit *          |        | Volume (in cm <sup>2</sup> ) *       |         |                                         |                            |      | С                |
| 182                |                 | 21                                        | °C              | $\sim$ | Please enter the volume              |         |                                         |                            |      | Reset            |
|                    |                 | Add sinker object to                      | naster memory   |        |                                      |         |                                         |                            |      |                  |
|                    |                 |                                           | indister memory |        |                                      |         |                                         |                            |      |                  |
|                    |                 |                                           |                 |        |                                      |         |                                         |                            |      |                  |
|                    |                 |                                           |                 |        |                                      |         |                                         |                            |      |                  |
|                    |                 |                                           |                 |        |                                      |         |                                         |                            |      |                  |
| KERN<br>EASY TOUCH |                 |                                           |                 |        |                                      | (       | Back                                    | Save & pro                 | ceed |                  |

• Click on the "add new" and enter the sinker object name, volume, and temperature. User will be having the provision to define multiple volumes in alignment with the temperature.

| الأ                      | Density Density > Measurement of liquid |                             | English~ Albert S | auter _ |                |
|--------------------------|-----------------------------------------|-----------------------------|-------------------|---------|----------------|
|                          |                                         |                             | Search hy key     |         | 2              |
| $\widehat{\baselinetic}$ | Sinker object                           | Active sinker object $\lor$ |                   | ۹.      | (+)<br>Add new |
|                          | Master object name<br>Iron              |                             |                   |         |                |
|                          |                                         |                             |                   |         |                |
| ۲Ċ۶                      |                                         |                             |                   |         |                |
|                          |                                         |                             |                   |         |                |
|                          |                                         |                             |                   |         |                |
|                          |                                         |                             |                   |         |                |
|                          |                                         |                             |                   |         |                |
| KERN<br>EASY TOUCH       |                                         |                             |                   | Back    |                |

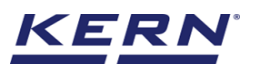

|                    | Density<br>Density > Measurement of liquid | English                                             | <ul> <li>Albert Sa</li> <li>Admin</li> </ul> | auter – ⊡ × |
|--------------------|--------------------------------------------|-----------------------------------------------------|----------------------------------------------|-------------|
|                    |                                            | Set the volume of the sinker object                 |                                              | 8           |
| ନ                  | Sinker object                              | Sinker name *<br>Steel mini rod                     |                                              |             |
|                    | Master object name<br>Iron                 | Define volume and temperature                       |                                              |             |
|                    |                                            | Volume (in cm <sup>•</sup> ) * Temperature * 300 22 | Unit *<br>°C V                               | Add         |
| ŵ                  |                                            |                                                     |                                              |             |
| Ū.,                |                                            |                                                     |                                              |             |
|                    |                                            |                                                     |                                              |             |
|                    |                                            |                                                     |                                              |             |
|                    |                                            |                                                     |                                              |             |
| KERN<br>EASY TOUCH |                                            |                                                     | B                                            | lack Save   |

• Click on save to save your sinker object after your addition of temperature and its respective volumes.

| الأ        | Density Density > Measurement of liquid |                    |                             | English~ Albert Sa | auter |         |
|------------|-----------------------------------------|--------------------|-----------------------------|--------------------|-------|---------|
|            |                                         |                    |                             |                    |       | 8       |
|            | Sinker object                           |                    | Active sinker object $\sim$ | Search by key      | ٩     | ÷       |
|            | Master object name                      | Master object name |                             |                    |       | Add new |
| ŌŌ         | Steel mini rod                          | Iron               |                             |                    |       |         |
|            |                                         |                    |                             |                    |       |         |
| ŝ          |                                         |                    |                             |                    |       |         |
| Ē          |                                         |                    |                             |                    |       |         |
|            |                                         |                    |                             |                    |       |         |
|            |                                         |                    |                             |                    |       |         |
|            |                                         |                    |                             |                    |       |         |
|            |                                         |                    |                             |                    |       |         |
| EASY TOUCH |                                         |                    |                             |                    | Back  |         |

• The data will get saved and is contributed for reuse.

### 4.3 Utilizing the added sinker object from memory

The user might be able to pick the sinker object from the memory where the user has already predefined the list of sinker objects and its properties what is being used frequently

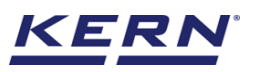

|            | Density<br>Home |                                           |             |                                      | $English_{\mathbf{\vee}}$ | Albert Sauter<br>Admin | - 🗆 X            |
|------------|-----------------|-------------------------------------------|-------------|--------------------------------------|---------------------------|------------------------|------------------|
|            | Density         |                                           |             |                                      |                           |                        |                  |
|            |                 | Select the kind of density me             | easurement  |                                      |                           |                        | (+)<br>Reference |
|            |                 | 🔾 Solid 🛛 🔘 Liquid                        | 1           | Choose the object from memory        |                           |                        | iiquia           |
| 60         |                 | Set the volume of the sinker              | object      |                                      |                           |                        | Sinker           |
|            |                 | Sinker name *<br>Please enter sinker name |             | Choose the sinker object from memory |                           |                        | object           |
| ţ.         |                 | Temperature *                             | Unit *      | Volume (in cm <sup>3</sup> ) *       |                           |                        | $\bigcirc$       |
|            |                 | 21                                        | °C 🗸        | Please enter the volume              |                           |                        | Reset            |
| Ū;         |                 | Add sinker object to ma                   | ster memory |                                      |                           |                        |                  |
|            |                 |                                           |             |                                      |                           |                        |                  |
|            |                 |                                           |             |                                      |                           |                        |                  |
|            |                 |                                           |             |                                      |                           |                        |                  |
|            |                 |                                           |             |                                      |                           |                        |                  |
| EASY TOUCH |                 |                                           |             |                                      |                           | Back Save & proceed    |                  |

### Steps to utilize the sinker object

• Redirect to the home screen and now choose the weighing object type as "liquid".

| ر<br>۲<br>۲        | Density<br>Home |                                           |                                       | English - English - Englis |
|--------------------|-----------------|-------------------------------------------|---------------------------------------|----------------------------------------------------------------------------------------------------|
|                    | Density         | Select the kind of density mass           | surament                              |                                                                                                    |
| ନ                  |                 | Solid O Liquid                            | Choose the object from memory         | Reference<br>liquid                                                                                                    |
|                    |                 | Set the volume of the sinker obj          | ject                                  | ۵                                                                                                    |
|                    |                 | Sinker name *<br>Please enter sinker name | Choose the sinker object from memo    | Sinker<br>object                                                                                                    |
| ŵ                  |                 | Temperature *                             | Unit * Volume (in cm <sup>3</sup> ) * |                                                                                                    |
| Ē.                 |                 | 21                                        | °C ✓ Please enter the volume          | nesel.                                                                                                    |
|                    |                 | Add sinker object to maste                | er memory                             |                                                                                                    |
|                    |                 |                                           |                                       |                                                                                                    |
|                    |                 |                                           |                                       |                                                                                                    |
|                    |                 |                                           |                                       |                                                                                                    |
| KERN<br>EASY TOUCH |                 |                                           |                                       | Back Save & proceed                                                                                                    |

- Click on "choose the sinker object from memory", you will be redirected to the screen where you can select the sinker object from the memory.
- User will be provided with the search option to search the required weighing object.

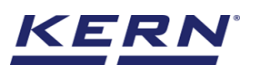

|                    | Density<br>Density > Measurement of liquid |                            | English V Albert Sa  | auter |
|--------------------|--------------------------------------------|----------------------------|----------------------|-------|
|                    |                                            |                            | Search by key        | 8     |
| ନ                  | Sinker object                              |                            | Active sinker object | Q     |
|                    | Master object name<br>Steel mini rod       | Master object name<br>Iron |                      |       |
|                    |                                            |                            |                      |       |
| Ø                  |                                            |                            |                      |       |
| (jr                |                                            |                            |                      |       |
|                    |                                            |                            |                      |       |
|                    |                                            |                            |                      |       |
|                    |                                            |                            |                      |       |
| KERN<br>EASY TOUCH |                                            |                            |                      | Back  |

- User will be redirected to the predefined list where the user can choose the respective temperature and volume.
- Select the temperature of sinker object from the list of temperatures which are already defined in the sinker object or input new values for temperature and volumes and then proceed

|                    | Density<br>Home |                                                   |                              |                                    | English               | Albert Sauter<br>Admin                       |   |      | × |
|--------------------|-----------------|---------------------------------------------------|------------------------------|------------------------------------|-----------------------|----------------------------------------------|---|------|---|
|                    | Density         |                                                   |                              | Select any of temperatu            | ire for sinker object |                                              |   |      | 8 |
| ନ                  |                 | Select the kind of density measurement            | Choose                       | Iron<br>Temperature                | Volume                |                                              |   |      |   |
|                    |                 |                                                   |                              | 21 °C                              | 400 cm                | j <sup>3</sup>                               |   | >    |   |
|                    |                 | Set the volume of the sinker object Sinker name * |                              |                                    |                       |                                              |   |      |   |
| Ő                  |                 | Iron                                              | Choose the                   |                                    |                       |                                              |   |      |   |
| şÕt                |                 | Temperature<br>21 °C                              | Volume (in cm <sup>3</sup> ) |                                    |                       |                                              |   |      |   |
| œ                  |                 |                                                   |                              |                                    | 0                     | r                                            |   |      |   |
|                    |                 |                                                   |                              | Other temperature                  |                       |                                              |   |      |   |
|                    |                 |                                                   |                              | Temperature *<br>Enter temperature | Unit <sup>●</sup>     | Volume (in cm²) *<br>Please enter the volume |   |      |   |
|                    |                 |                                                   |                              | Update object in maste             | er memory             |                                              |   |      |   |
|                    |                 |                                                   |                              |                                    |                       |                                              |   |      |   |
| KERN<br>EASY TOUCH |                 |                                                   |                              |                                    |                       | Close                                        | A | pply |   |

| Kan and a second second | Density<br>Home |                                                         | English∨ 💽 Albert Sauter – ⊐ × |
|----------------------------------------------------------------------------------------------------|-----------------|---------------------------------------------------------|--------------------------------|
|                                                                                                    | Density         |                                                         |                                |
| ŵ                                                                                                    |                 | Select the kind of density measurement                  | (→)<br>Reference               |
|                                                                                                    |                 | Solid  Liquid Choose the object from memory             | inquis                         |
| ēð                                                                                                    |                 | Set the volume of the sinker object                     | Sinker                         |
|                                                                                                    |                 | Sinker name * Iron Choose the sinker object from memory | object                         |
| ŝ                                                                                                    |                 | Temperature Volume (in cm²) *                           | ()<br>Reset                    |
| m.                                                                                                    |                 | 21 °C Q 400                                             |                                |
| Ur                                                                                                    |                 |                                                         |                                |
|                                                                                                    |                 |                                                         |                                |
|                                                                                                    |                 |                                                         |                                |
|                                                                                                    |                 |                                                         |                                |
| KERN                                                                                                    |                 |                                                         | Back Save & proceed            |

• The sinker objects and its respective properties would be auto populated so the user might start finding the density by clicking on the "save and proceed"

| الأ       | Density<br>Home | English v 💭 Albert Sauter<br>Admin – E                  | B X              |
|-----------|-----------------|---------------------------------------------------------|------------------|
|           | Density         |                                                         |                  |
|           |                 | Select the kind of density measurement                  | (+)<br>Reference |
|           |                 | Solid     Ulquid     Choose the object from memory      |                  |
| ŌŌ        |                 | Set the volume of the sinker object                     | Sinker           |
|           |                 | Sinker name * Iron Choose the sinker object from memory | object           |
| ţĜ        | Г               | Temperature Volume (in cm <sup>3</sup> )*               | Reset            |
| ţŢ,       |                 | 21 °C Q 400                                             |                  |
|           | L               |                                                         |                  |
|           |                 |                                                         |                  |
|           |                 |                                                         |                  |
|           |                 |                                                         |                  |
| EASYTOUCH |                 | Back Save & proceed                                     |                  |

### 4.4 Master memory

The user might be able to pick an object for which the density has to be determined from the memory where the user can predefine list of objects what is used frequently. The object in the memory can be reutilized.

Steps to be followed to create a master data with functional properties

• Click on the database icon and redirect to the master data.

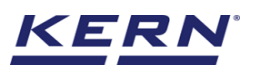

|                    | Database<br>Databases list |                            | $English \vee$   | Albert Sauter – 🗆 ×                  |
|--------------------|----------------------------|----------------------------|------------------|--------------------------------------|
|                    | Nutrition master           | Master data<br>Master data | Dynamic database | Container master<br>Container master |
|                    | <b>東帝</b> 冠 Test weight    |                            |                  |                                      |
|                    | Test weight                |                            |                  |                                      |
| ĝ                  |                            |                            |                  |                                      |
| (];•               |                            |                            |                  |                                      |
|                    |                            |                            |                  |                                      |
|                    |                            |                            |                  |                                      |
|                    |                            |                            |                  |                                      |
| KERN<br>EASY TOUCH |                            |                            |                  |                                      |

• The below screen would be displayed. The user might be able to see the list of master data objects created here.

| الأ                | Database     English v     Albert Sauter       Database > Master data list     Admin                                             | - 🗆 X                |
|--------------------|----------------------------------------------------------------------------------------------------|----------------------|
|                    | Search by key                                                                                                    |                      |
| $\widehat{\ }$     | Active master data                                                                                                    | Add master<br>object |
|                    | Master object ID     456789     Master object ID       Asser object name     4350789     Master object ID       Gold     Itom on | 1                    |
|                    | Description Description Gold from Alomo To make iron rods                                                                        | Import               |
| Ô                  |                                                                                                    | Export               |
| ŀ                  |                                                                                                    | کَلِ<br>Template     |
|                    |                                                                                                    |                      |
|                    |                                                                                                    |                      |
|                    |                                                                                                    |                      |
| KERN<br>EASY TOUCH | Back                                                                                                    |                      |

- The user can click on the "add master object" to create a new master object.
- The user can fill in the information as such component / object ID, Component / object name, ID number / name, description, container weight and the image for the reference.

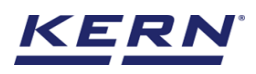

|                    | Master database<br>Database > Edit m | aster data                                |                           | English     | ✓ Albert Sauter – □ ×                          |
|--------------------|--------------------------------------|-------------------------------------------|---------------------------|-------------|------------------------------------------------|
|                    | Edit master dat                      | a                                         |                           |             |                                                |
| ŵ                  |                                      | Component / Object ID *                   | Component / Object name * |             | ID number / Name                               |
|                    |                                      | 201890                                    |                           |             | 432018303810243201830                          |
|                    | Remove image                         | Description<br>Oil from distillation unit | Container weight 12.9     | Unit<br>g 🔻 | Assign functions Please select the object type |
|                    | Only 'jpeg', 'jpg'& 'png', 'bmp'     |                                           |                           |             | Select all Clear all Close                     |
| ŝ                  |                                      |                                           |                           |             | Search Q                                       |
| ~~~                |                                      |                                           |                           |             | Batch & Statistics                             |
| œ                  |                                      |                                           |                           |             | Classification                                 |
|                    |                                      |                                           |                           |             | Count     Density                              |
|                    |                                      |                                           |                           |             |                                                |
|                    |                                      |                                           |                           |             |                                                |
|                    |                                      |                                           |                           |             |                                                |
|                    |                                      |                                           |                           |             |                                                |
| KERN<br>EASY TOUCH |                                      |                                           |                           |             | Back Update                                    |

- Now user can select the required function "density" to utilize the properties.
- Upon clicking the function, the functional properties would be displayed. Please choose the object type as "liquid".

| ×́@₀               | Master database<br>Database > Edit master data |     |                                  | English | NV Albert Sauter                          | - 🗆    | × |
|--------------------|------------------------------------------------|-----|----------------------------------|---------|-------------------------------------------|--------|---|
| <u> </u>           | Edit master data                               |     |                                  |         |                                           |        |   |
| ନ                  | Component / Object ID * 567890                 |     | Component / Object name *<br>Oil |         | ID number / Name<br>435678909876543567890 |        |   |
|                    | Description                                    |     | Container weight                 | Unit    | Assign functions                          |        |   |
|                    | Remove image Oil from distillation u           | nit | 12.90                            | g •     | Density                                   |        | ~ |
| ŵ                  | Density                                        | 1   |                                  |         |                                           |        | ^ |
| ŀ                  | Solid Liquid                                   |     |                                  |         |                                           |        |   |
|                    | Steel mini rod                                 | ×   |                                  |         |                                           |        |   |
|                    | Volume Temperature<br>300.0 22.0 °C            |     |                                  |         |                                           |        |   |
|                    |                                                |     |                                  |         |                                           |        |   |
|                    |                                                |     |                                  |         |                                           |        |   |
| KERN<br>EASY TOUCH |                                                |     |                                  |         | Back                                      | Update |   |

- User can choose the respective sinker object and click on submit to save the master object.
- The master object data is being saved and user could be able to view the created master object in the master list.

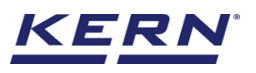

|                    | Database<br>Database > Master data list                            |                                     | English~ | <b>vert Sauter</b> — — — — — — — — — — — — — — — — — — — | □ ×        |
|--------------------|--------------------------------------------------------------------|-------------------------------------|----------|----------------------------------------------------------|------------|
|                    |                                                                    | Search by l                         | cey      |                                                          |            |
| ŵ                  | Activ                                                              | /e master data                      |          | ₩ ≡                                                      | Add master |
|                    | Master object ID<br>567890<br>Master object name<br>Ol             | Master object ID<br>4356789<br>Iron | •        |                                                          |            |
|                    | Description Description Oil from distillation unit Gold from Alomo | Description<br>To make iron rods    |          |                                                          | import     |
| ۲Ĝ۶                |                                                                    |                                     |          |                                                          | Export     |
| ŀ                  |                                                                    |                                     |          |                                                          | Template   |
|                    |                                                                    |                                     |          |                                                          |            |
|                    |                                                                    |                                     |          |                                                          |            |
|                    |                                                                    |                                     |          |                                                          |            |
| KERN<br>EASY TOUCH |                                                                    |                                     |          | Back                                                     |            |

• Now redirect to the function "density" to utilize the created master data

| Ké o               | Functions list                                                                                                    | English - 💭 Albert Sauter – 🗆 🗙                                                                                                    |
|--------------------|----------------------------------------------------------------------------------------------------|----------------------------------------------------------------------------------------------------|
|                    | Batch & statistics<br>Statistical evaluation of weighing<br>process by splitting the product lot in<br>batches Classification<br>Allows to measure objects relatively to<br>the weight of a reference object              | Count<br>Define a reference and detect the count<br>of objects Define a reference and detect the count                                                   |
|                    | Difference         Dynamic           Allow to find the weight difference of objects and gives the summary on the comparison         Measure a moving object over a long period of time                                    | Formulation Mode different single components are added to a mixture Medical Collect weighing value and ID from the patient, save and transform this data |
| Ŵ                  | Percentage weighing         Prepack           Allows to measure objects relatively to the weight of a reference object         Function to avoid manual calculations                                                      | Quick dosing         Take-out           Dosing function using target weight         Source weight is removed to reach the target weight                  |
| `ىل                | Target-count         Tolerance           → So         Define a reference and detect the count of objects and compare it with the target         Allows to measure objects relatively to the weight of a reference object. | Totalisation         Variable           Sum of your measured objects         Allows to create and define new customized units and utilize                |
|                    | Weighing<br>Standard weighing function                                                                                                    |                                                                                                    |
| KERN<br>EASY TOUCH |                                                                                                    |                                                                                                    |

The user can be able to pick an object from the memory what is going to be measured.

- Click on the memory and the user will be taken to the master memory to pick from the list of objects predefined. User can click on the required object to be weighed.
- User will be provided with the search option to search the required weighing object.

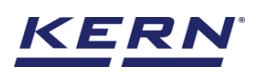

|                | Density<br>Home |                                |               |   |                                         | English∨ | Alb<br>Adm | <b>ert Sauter</b><br>hin | _  | □ ×              |
|----------------|-----------------|--------------------------------|---------------|---|-----------------------------------------|----------|------------|--------------------------|----|------------------|
|                | Density         |                                |               |   |                                         |          |            |                          |    |                  |
| $\widehat{\ }$ | Ø               | Select the kind of density mea | asurement     | Г | Choose the object from memory           |          |            |                          |    | Reference        |
|                |                 | Deference liquid               |               | L |                                         |          |            |                          |    |                  |
|                |                 | Liquid name *                  |               |   |                                         |          |            |                          |    | Sinker<br>object |
| ŝ              |                 | Please enter liquid name       | 1             |   | Choose the reference liquid from memory |          |            |                          |    | 0                |
| ζ <u>Ο</u> ς   |                 | 21                             | °C            | ~ | Density (at g/cm²) *<br>0.00            |          |            |                          |    | Reset            |
| ();            |                 | Add Reference liquid to n      | naster memory |   |                                         |          |            |                          |    |                  |
|                |                 |                                |               |   |                                         |          |            |                          |    |                  |
|                |                 |                                |               |   |                                         |          |            |                          |    |                  |
|                |                 |                                |               |   |                                         |          |            |                          |    |                  |
|                |                 |                                |               |   |                                         |          | Back       | Save & proce             | ed |                  |

• User will be redirected to the previous screen upon clicking the required object and all the details would be auto populated.

|                   | Density<br>Home                                                                                                    | English V Ribert Sauter<br>Admin | - 🗆 X |
|-------------------|----------------------------------------------------------------------------------------------------|----------------------------------|-------|
|                   | List of master objects                                                                                                    | Search by key                    | २ 🖁 🗏 |
|                   | Master object ID<br>567890<br>Master object nume<br>Ol  Master object nume<br>Gold  Master object nume<br>Gold  Master object nume<br>Gold  Master object nume<br>Gold  Master object nume | •                                |       |
|                   | Description Description Description Description Description To make iron roc                                                                                                    | łs                               |       |
| ŝ                 |                                                                                                    |                                  |       |
| ŀ                 |                                                                                                    |                                  |       |
|                   |                                                                                                    |                                  |       |
|                   |                                                                                                    |                                  |       |
|                   |                                                                                                    |                                  |       |
| KERN<br>EASYTOUCH |                                                                                                    |                                  | Back  |

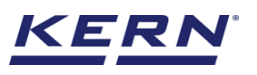

| الأ                    | Density<br>Home |                                                   |                                      | English~ | Albert Sauter  | □ ×                 |
|------------------------|-----------------|---------------------------------------------------|--------------------------------------|----------|----------------|---------------------|
|                        | Density         |                                                   |                                      |          |                |                     |
| $\widehat{\mathbf{A}}$ |                 | Select the kind of density measurement            | Choose the object from memory        |          |                | Reference<br>liquid |
|                        |                 | Applied master object                             |                                      |          |                | ۵                   |
|                        |                 | Master object ID Master object name<br>567890 Oil | ID number / Name<br>4356789098765435 |          |                | Sinker<br>object    |
| ŝ                      |                 | Set the volume of the sinker object               |                                      |          |                | Reset               |
| ŀ                      |                 | Sinker name *<br>Steel mini rod                   | Choose the sinker object from memory |          |                |                     |
|                        |                 | Temperature<br>22 °C Q                            | Volume (in cm²) *<br>300             |          |                |                     |
|                        |                 |                                                   |                                      |          |                |                     |
| KERN<br>EASY TOUCH     |                 |                                                   |                                      | Back     | Save & proceed |                     |

### 4.5 Finding the density

Once the temperature and the density are defined click on the "save and proceed" button to proceed further.

### **Device features**

The device features can be utilized upon connecting the device with the weighing scale. Indication of "no device being connected" will be displayed.

| i i i i i i i i i i i i i i i i i i i | Density Density > Measurement of liquid                                                             |      | English∨                     | - 🗆 X                          |
|---------------------------------------|----------------------------------------------------------------------------------------------------|------|------------------------------|--------------------------------|
|                                       | Connect a device to continue<br>No device connected                                                 |      |                              | <b>B</b>                       |
| ŵ                                     |                                                                                                    | e    | (0)                          |                                |
|                                       |                                                                                                    | Air  | Liquid                       |                                |
|                                       |                                                                                                    |      |                              |                                |
| Ô                                     |                                                                                                    |      |                              |                                |
| [].<br>].                             |                                                                                                    | Tare | Zero                         |                                |
|                                       | Applied master object                                                                               |      |                              |                                |
|                                       | Master object ID<br>567890<br>Master object name<br>OI<br>ID number / Name<br>435678909876543567890 |      | Sinker name<br>Result in air | Steel mini rod<br>0.00 g       |
| KERN<br>EASY TOUCH                    | Back                                                                                                |      | Meas                         | urement in liquid $ ightarrow$ |

- The provision to minimize and maximize were also being given in the upper right corner of the screen to get a full view mode
- Now connect a device to proceed with weighing of an object by clicking on the "connect a device to continue"

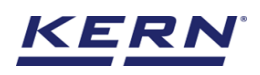

• Connect a device which is physically connected to the system and now the weighing mode is activated, and screen looks as per the below.

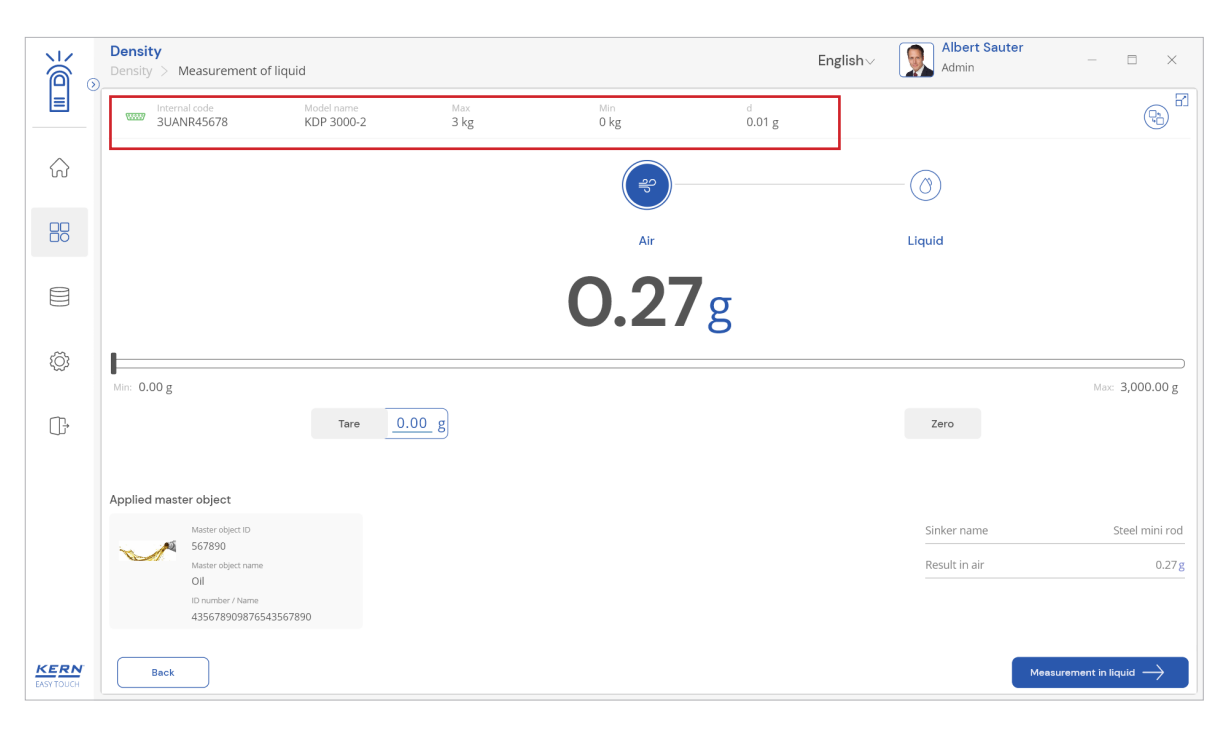

#### Start measurement in air

Place the required object in the weighing scale and after stabilization, then click on "measurement in liquid" to save the weight of the object measured in air and then to proceed measuring the object in the liquid using the sinker object.

|                        | Density Density > Measurement of liquid                              | d                        |               |                                                                                                    |             | English~ RIbert Saut<br>Admin | er                                 |
|------------------------|----------------------------------------------------------------------|--------------------------|---------------|----------------------------------------------------------------------------------------------------|-------------|-------------------------------|------------------------------------|
|                        | Unternal code<br>3UANR45678                                          | Model name<br>KDP 3000-2 | Max<br>3 kg   | Min<br>O kg                                                                                                    | d<br>0.01 g |                               | <b>B</b>                           |
| $\widehat{\mathbf{w}}$ |                                                                      |                          |               | ( second second | )           | ()                            |                                    |
|                        |                                                                      |                          |               | Air                                                                                                    |             | Liquid                        |                                    |
|                        |                                                                      |                          |               | 386.                                                                                                    | <b>10</b> g |                               |                                    |
| ŵ                      | Min: 0.00 g                                                          |                          |               |                                                                                                    |             |                               | Max: <b>3,000.00 g</b>             |
| (];                    |                                                                      | Tare                     | <u>0.00</u> g |                                                                                                    |             | Zero                          |                                    |
|                        | Applied master object                                                |                          |               |                                                                                                    |             |                               |                                    |
|                        | Master object ID                                                     |                          |               |                                                                                                    |             | Sinker name                   | Steel mini rod                     |
|                        | Master object name<br>Oll<br>ID number / Name<br>4356789098765435678 | 90                       |               |                                                                                                    |             | Result in air                 | 386.10g                            |
| KERN<br>EASY TOUCH     | Back                                                                 |                          |               |                                                                                                    |             |                               | Measurement in liquid $ ightarrow$ |

### Measurement in liquid

Upon clicking the measurement in liquid you will be taken to the screen where you can measure the weight of the liquid using the sinker object. Here in this screen the net weight of the object in the sinker object is captured.

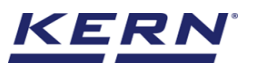

| ر<br>ال           | Density<br>Density > Measure | ment of liquid                                         |             |             |             | English∨ | Albert Sauter<br>Admin                           | - 🗆 ×                                |
|-------------------|------------------------------|--------------------------------------------------------|-------------|-------------|-------------|----------|--------------------------------------------------|--------------------------------------|
|                   | Internal code<br>3UANR45678  | Model name<br>KDP 3000-2                               | Max<br>3 kg | Min<br>O kg | d<br>0.01 g |          |                                                  |                                      |
| ିନ                |                              | <b>~</b> -                                             |             | ()          |             |          |                                                  |                                      |
|                   |                              | Air                                                    |             | Liquid      |             |          |                                                  |                                      |
|                   |                              |                                                        |             | 235.7       | <b>'4</b> g |          |                                                  |                                      |
| ŵ                 | Min: 0.00 g                  |                                                        |             | L           |             |          |                                                  | Max: 3,000.00 g                      |
| ŀ                 |                              | Tare 0                                                 | .00 g       |             |             |          | Zero                                             |                                      |
|                   | Applied master object        | t<br>geet ID<br>geet name<br>/ Name<br>909876543567890 |             |             |             |          | Sinker name<br>Result in air<br>Result in liquid | Steel mini rod<br>386.10g<br>235.74g |
| KERN<br>EASYTOUCH | Back                         |                                                        |             |             |             |          |                                                  | Find density $ ightarrow$            |

The user should then click on "density" to view the density of the object

### **Calculate density**

The density value is calculated based on the density of the sinker object, net weight of object in air and liquid based on the gravimetric-archimedean principle and displayed in the result screen.

| i i i i i i i i i i i i i i i i i i i | Density<br>Density > Result                         |                                                         | English~ 😡 Albert Sauter<br>Admin – 🗆 ×   |
|---------------------------------------|-----------------------------------------------------|---------------------------------------------------------|-------------------------------------------|
|                                       | Save result data<br>Object data                     |                                                         | <b>a</b>                                  |
| w<br>00                               | Dynamic object ID<br>Please enter dynamic object ID | Dynamic object name<br>Please enter dynamic object name |                                           |
|                                       | Master object ID<br>567890                          | Master object name<br>Oil                               | ID number / Name<br>435678909876543567890 |
|                                       | Measurement data                                    |                                                         |                                           |
| ŝ                                     | Sinker name<br>Steel mini rod                       | Sinker volume<br>300 cm³                                | Measurement in air<br>386.10 g            |
| (]÷                                   | Measurement in air (Tare weight)<br>0.00 g          | Measurement in air (Gross weight)<br><b>386.10 g</b>    | Measurement in liquid<br>235.71 g         |
|                                       | Measurement in Liquid (Tare weight)<br>0.00 g       | Measurement in Liquid (Gross weight)<br>235.71 g        | Density<br>0.5025 g / cm <sup>3</sup>     |
|                                       | Temperature of reference liquid<br>22 °C            | Outside temperature<br>21 °C                            |                                           |
|                                       | Weighing device data                                | User information                                        |                                           |
| KERN<br>EASY TOUCH                    |                                                     | Back                                                    | Print Export as PDF Save                  |

### 4.6 Result data

### Measurement data

An overview of the determined data appears upon clicking on the button "find density".

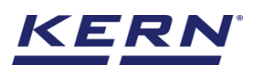

The below screen appears upon clicking the end button. The user might be able to view the complete result data.

| к<br>С             | Density<br>Density > Result                         |                                                         | English - English Albert Sauter - E X     |
|--------------------|-----------------------------------------------------|---------------------------------------------------------|-------------------------------------------|
|                    | Save result data<br>Object data                     |                                                         | 8                                         |
|                    | Dynamic object ID<br>Please enter dynamic object ID | Dynamic object name<br>Please enter dynamic object name |                                           |
|                    | Master object ID<br>567890                          | Master object name<br>Oil                               | ID number / Name<br>435678909876543567890 |
|                    | Measurement data                                    |                                                         |                                           |
| ۲¢۶                | Sinker name<br>Steel mini rod                       | Sinker volume<br>300 cm <sup>3</sup>                    | Measurement in air<br>386.10 g            |
| (];                | Measurement in air (Tare weight)<br>0.00 g          | Measurement in air (Gross weight)<br>386.10 g           | Measurement in liquid<br>235.71 g         |
|                    | Measurement in Liquid (Tare weight)<br>0.00 g       | Measurement in Liquid (Gross weight)<br>235.71 g        | Density<br>0.5025 g / cm <sup>3</sup>     |
|                    | Temperature of reference liquid<br>22 °C            | Outside temperature<br>21 °C                            |                                           |
|                    | Weighing device data                                | User information                                        |                                           |
| KERN<br>EASY TOUCH |                                                     | Back                                                    | Print Export as PDF Save                  |

Here, the user might be able to

### 4.6.1 Add object from memory

The user might be able to pick an object from the memory where you can predefine list of objects what you use frequently. The object in the memory can be reutilized.

| لاً<br>∂           | Density<br>Density > Result         |                                                   | English V Admin – 🗆 X    |
|--------------------|-------------------------------------|---------------------------------------------------|--------------------------|
|                    | Save result data                    |                                                   | 8                        |
| $\sim$             | Object data                         |                                                   |                          |
| W                  | Dynamic object ID                   | Dynamic object name                               | Add master-object        |
|                    |                                     |                                                   |                          |
|                    | Measurement data                    |                                                   |                          |
|                    | Sinker name                         | Sinker volume                                     | Measurement in air       |
| ŝ                  | Iron                                | 400 cm <sup>3</sup>                               | 235.77 g                 |
| ~~~~               | Measurement in air (Tare weight)    | Measurement in air (Gross weight)                 | Measurement in liquid    |
| m.                 | 0.00 g                              | 235.77 g                                          | 184.76 g                 |
| Ú,                 | Measurement in Liquid (Tare weight) | Measurement in Liquid (Gross weight)              | Density                  |
|                    | 0.00 g                              | 184.76 g                                          | 0.12873 g / cm³          |
|                    | Temperature of reference liquid     | Outside temperature                               |                          |
|                    | 21 °C                               | 21 °C                                             |                          |
|                    | Weighing device data                | User information                                  |                          |
|                    | Internal code<br>3UANR45678         | Result generate<br>Albert Sauter<br>on 2022-11-27 | i by<br>7 18:23:55       |
| KERN<br>EASY TOUCH |                                     | Back                                              | Print Export as PDF Save |

### 4.6.2 PDF, print and save

The user can save the data, generate the result data as an PDF or excel or print the results. All the saved results would be found in the dynamic database.

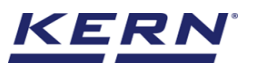

|   | Density<br>Density > Result                                                   | English~ 😡                                                                                                    | Albert Sauter - 🗆 🗙                   |
|---|-------------------------------------------------------------------------------|----------------------------------------------------------------------------------------------------|---------------------------------------|
|   | Master object ID<br>567890                                                    | Master object name ID number / Name<br>Oil 43567890987654                                                                                                | 3567890                               |
| ନ | Measurement data                                                              |                                                                                                    |                                       |
|   | Sinker name<br>Steel mini rod                                                 | Sinker volume Measurement in air 300 cm <sup>3</sup> 386.10 g                                                                                            |                                       |
|   | Measurement in air (Tare weight)<br>0.00 g                                    | Measurement in air (Gross weight) Measurement in liquid<br>386.10 g 235.71 g                                                                             |                                       |
| ŵ | Measurement in Liquid (Tare weight)<br>0.00 g                                 | Measurement in Liquid (Gross weight) Density<br>235.71 g 0.5025 g / cm <sup>3</sup>                                                                      |                                       |
| ŀ | Temperature of reference liquid<br>22 °C                                      | Outside temperature<br>21 °C                                                                                                    |                                       |
|   | Weighing device data                                                          | User information                                                                                                    |                                       |
|   | Internal code<br>3UNNR45678<br>Model name Serial number<br>KDP 3000-2 3245678 | Result generated by<br>Albert Sauter<br>on 2022-11-27 18:21:00<br>KERN & Sohn GmbH, Ziegelei 1, Balingen, German<br>sohn.com, https://www.kern-sohn.com/ | ny, 72336, +49 7433 99330, info@kern- |
|   | Auto print Update object in master memory                                     | Back Print                                                                                                    | Export as PDF Save                    |

### 4.6.3 Dynamic object ID and name

The user can enter a reference id and name to the weighing objects to stay unique and search based on the dynamic id and name in the dynamic database (after the result data is being saved) regarding the weighing results of an object.

| آ<br>ا | Density<br>Density > Result                   |                                                  | English∨                                  |
|--------|-----------------------------------------------|--------------------------------------------------|-------------------------------------------|
|        | Save result data<br>Object data               |                                                  | 6                                         |
|        | Dynamic object ID<br>456789                   | Dynamic object name<br>Ofrderid_546789           |                                           |
|        | Master object ID                              | Master object name<br>Oil                        | ID number / Name<br>435678909876543567890 |
|        | Measurement data                              |                                                  |                                           |
| ŝ      | Sinker name<br>Steel mini rod                 | Sinker volume<br>300 cm <sup>3</sup>             | Measurement in air<br>386.10 g            |
| ŀ      | Measurement in air (Tare weight)<br>0.00 g    | Measurement in air (Gross weight)<br>386.10 g    | Measurement in liquid<br>235.71 g         |
|        | Measurement in Liquid (Tare weight)<br>0.00 g | Measurement in Liquid (Gross weight)<br>235.71 g | Density<br>0.5025 g / cm²                 |
|        | Temperature of reference liquid<br>22 °C      | Outside temperature<br>21 °C                     |                                           |
|        | Weighing device data                          | User information                                 |                                           |
| KERN   |                                               | Back                                             | : Print Export as PDF Save                |

### 4.6.4 Update object in master memory

The user can be able to save the functional properties of the object in the master memory to reutilize the data by clicking on the "update object in master memory".

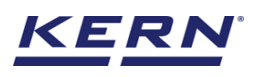

|                   | Density<br>Density > Result                                                   |                                                          | English∨                                                                                                    |
|-------------------|-------------------------------------------------------------------------------|----------------------------------------------------------|----------------------------------------------------------------------------------------------------|
|                   | Master object ID<br>567890                                                    | Master object name<br>Oil                                | ID number / Name 335678909876543567890                                                                                                    |
| ିନ                | Measurement data                                                              |                                                          |                                                                                                    |
|                   | Sinker name<br>Steel mini rod                                                 | Sinker volume<br>300 cm³                                 | Measurement in air<br>386.10 g                                                                                                    |
|                   | Measurement in air (Tare weight)<br>0.00 g                                    | Measurement in air (Gross weight)<br>386.10 g            | Measurement in liquid<br>235.71 g                                                                                                    |
| ŵ                 | Measurement in Liquid (Tare weight)<br>0.00 g                                 | Measurement in Liquid (Gross weight)<br>235.71 g         | Density<br>0.5025 g / cm <sup>3</sup>                                                                                                    |
| œ                 | Temperature of reference liquid<br>22 °C                                      | Outside temperature<br>21 °C                             |                                                                                                    |
|                   | Weighing device data                                                          | User information                                         |                                                                                                    |
|                   | Internal code<br>3UANR45678<br>Model name Serial number<br>KDP 3000-2 3245678 | KERN & Sohn Gr<br>sohn.com, https://www.alignedical.com/ | generated by<br>: Sauter<br>22-11-27 18:21:00<br>mbH, Ziegelei 1, Balingen, Germany, 72336, +49 7433 99330, info@kern-<br>://www.kern-sohn.com/ |
| KERN<br>EASYTOUCH | Auto print Update object in master memory                                     | Back                                                     | Print Export as PDF Seve                                                                                                    |

For example, the sinker object, the volume and temperature will be updated in the master memory and can be utilized for future purposes.

### 4.6.5 Auto print

The user will have an option to save and print on a single click. This allows the user to print the data with the measurement ID.

|                        | Density > Result                                                            | English~ 😡 Albert Seuter – 🗆 🗙                                                                                                |
|------------------------|-----------------------------------------------------------------------------|----------------------------------------------------------------------------------------------------|
| <b>_</b>               | Master object ID<br>567890                                                  | Master object name         ID number / Name           OII         435678909876543567890                                       |
| $\widehat{\mathbf{G}}$ | Measurement data                                                            |                                                                                                    |
|                        | Sinker name<br>Steel mini rod                                               | Sinker volume Measurement in air<br>300 cm <sup>3</sup> 386.10 g                                                              |
|                        | Measurement in air (Tare weight)<br>0.00 g                                  | Measurement in air (Gross weight) Measurement in liquid<br>386.10 g 235.71 g                                                  |
| ŝ                      | Measurement in Liquid (Tare weight)<br>0.00 g                               | Measurement in Liquid (Gross weight) Density<br>235.71 g 0.5025 g / cm <sup>3</sup>                                           |
| ſ <b>ŀ</b>             | Temperature of reference liquid<br>22 °C                                    | Outside temperature<br>21 °C                                                                                                  |
|                        | Weighing device data                                                        | User information                                                                                                    |
|                        | Internal code<br>3UANRA5678<br>Model name Serial numb<br>KDP 3000-2 3245678 | rr KERN & Sohn GmbH, Ziegelei 1, Balingen, Germany, 72336, +49 7433 99330, info@kern-<br>sohn.com, https://www.kern-sohn.com/ |
| KERN<br>EASYTOUCH      | Auto print Update object in master memory                                   | Back Print Export as PDF Seve                                                                                                 |

Once the save button is clicked, the balance is again on weighing mode.

### 5.0 Dynamic data

• All the saved data would be found in the dynamic database. Click on the database icon and navigate to the dynamic database

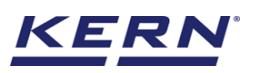

| к<br>Маралария<br>Паралария<br>Пар | Database<br>Databases list |                            | English          | Albert Sauter – 🗆 🗙                  |
|----------------------------------------------------------------------------------------------------|----------------------------|----------------------------|------------------|--------------------------------------|
|                                                                                                    |                            |                            |                  |                                      |
| ŵ                                                                                                    | Nutrition master           | Master data<br>Master data | Dynamic database | Container master<br>Container master |
|                                                                                                    | ■ 用 Test weight            |                            |                  | •                                    |
|                                                                                                    | Test weight                |                            |                  |                                      |
| ţĊ;                                                                                                    |                            |                            |                  |                                      |
| <u></u> ⊡,                                                                                                    |                            |                            |                  |                                      |
|                                                                                                    |                            |                            |                  |                                      |
|                                                                                                    |                            |                            |                  |                                      |
|                                                                                                    |                            |                            |                  |                                      |
| KERN<br>EASYTOUCH                                                                                                    |                            |                            |                  |                                      |

• Click on the filter and the below screen would be displayed. Kindly note, the latest function used would be displayed by default.

| к<br>Ма            | Database<br>Database > Reports list |                    |                                    | English∨                | Albert Sauter –       | □ ×    |
|--------------------|-------------------------------------|--------------------|------------------------------------|-------------------------|-----------------------|--------|
| <b>E</b>           | Eunction<br>Density (2)             | Search by<br>-     | Sort by<br>Created on - Descending | Erom.date<br>2021-11-27 | To date<br>2022-11-27 |        |
| ŝ                  | Measurement ID                      | Master object ID 📰 | Dynamic object ID                  | Created on              | User name 📰           | Export |
|                    | Density-w27112022182512             | 567890             | 54678                              | 2022-11-27 18:25:12     | Albert Sauter         |        |
| ШО                 | Density-w27112022175057             | 456789             | 567890                             | 2022-11-27 17:50:57     | Albert Sauter         |        |
|                    |                                     |                    |                                    |                         |                       |        |
|                    |                                     |                    |                                    |                         |                       |        |
| ŝ                  |                                     |                    |                                    |                         |                       |        |
| (],                |                                     |                    |                                    |                         |                       |        |
|                    |                                     |                    |                                    |                         |                       |        |
|                    |                                     |                    |                                    |                         |                       |        |
|                    |                                     |                    |                                    |                         |                       |        |
|                    |                                     |                    |                                    |                         |                       |        |
|                    |                                     |                    |                                    |                         |                       |        |
| KERN<br>EASY TOUCH |                                     |                    |                                    |                         | Back                  |        |

• Choose the function density from the functions list and set the other desired filters and the required sort of option

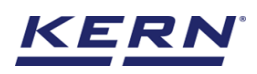

|                        | Database<br>Database > Reports list |                    |                                    | English~ Albert Sauter – 🗆 X                                |
|------------------------|-------------------------------------|--------------------|------------------------------------|-------------------------------------------------------------|
|                        | Eunction<br>Density (2)             | Search by<br>-     | Sort by<br>Created on - Descending | Filters                                                     |
| $\widehat{\mathbf{G}}$ | Measurement ID                      | Master object ID 📰 | Dynamic object ID 📰 Cri            | Functions Density V                                         |
|                        | Density-w27112022182512             | 567890             | 54678 20                           | 2 Search by keyword<br>Please enter the keyword to search X |
|                        | Density-w27112022175057             | 456789             | 567890 20                          | 2                                                           |
|                        |                                     |                    |                                    | From date         To date           2021-11-27              |
| ŝ                      |                                     |                    |                                    | Sort by                                                     |
| ĊT.                    |                                     |                    |                                    | Created on V                                                |
| ÷تل)                   |                                     |                    |                                    | Ascending order     O Descending order                      |
|                        |                                     |                    |                                    |                                                             |
|                        |                                     |                    |                                    |                                                             |
|                        |                                     |                    |                                    |                                                             |
|                        |                                     |                    |                                    |                                                             |
| KERN<br>EASY TOUCH     |                                     |                    |                                    | Back Reset Submit                                           |

• The list of dynamic data saved against the set filter would be found here

| \<br>\``````````````````````````````````` | Database Database > Reports list |                  |    |                                    |                | $English_{\lor}$        | Albert Sa<br>Admin | auter   | Β×     |
|-------------------------------------------|----------------------------------|------------------|----|------------------------------------|----------------|-------------------------|--------------------|---------|--------|
|                                           | Eunction<br>Density (2)          | Search by<br>-   |    | Sort by<br>Created on - Descending | Erc<br>20      | From date<br>2021-11-27 |                    | 27 88 🗎 |        |
|                                           | Measurement ID 🛛 🗐               | Master object ID | T. | Dynamic object ID                  | Created on     | ₩1.                     | User name          | TI.     | Export |
|                                           | Density-w27112022182512          | 567890           |    | 54678                              | 2022-11-27 18: | 2022-11-27 18:25:12     |                    |         |        |
| 8                                         | Density-w2/11/2022175057         | 456789           |    | 261890                             | 2022-11-27 17: | 50:57                   | Albert Sauter      |         |        |
|                                           |                                  |                  |    |                                    |                |                         |                    |         |        |
| ¢۶                                        |                                  |                  |    |                                    |                |                         |                    |         |        |
| ŀ                                         |                                  |                  |    |                                    |                |                         |                    |         |        |
|                                           |                                  |                  |    |                                    |                |                         |                    |         |        |
|                                           |                                  |                  |    |                                    |                |                         |                    |         |        |
|                                           |                                  |                  |    |                                    |                |                         |                    |         |        |
|                                           |                                  |                  |    |                                    |                |                         |                    |         |        |
| KERN<br>EASY TOUCH                        |                                  |                  |    |                                    |                |                         |                    | Back    |        |

• Click on the required transactional data to see the complete set of result details.

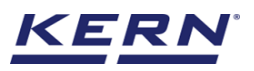

.

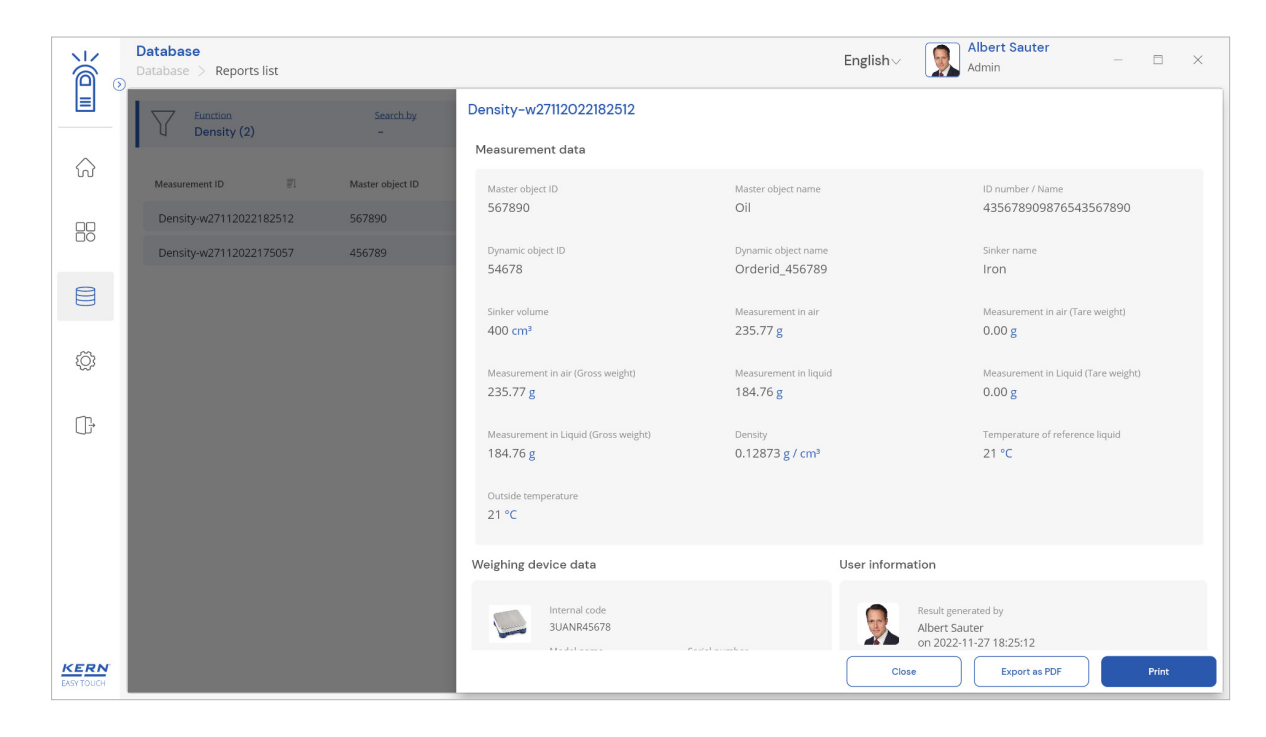

The end